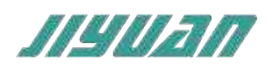

# **PROFINET Slave to**

# **CANopen Master**

# 网关产品手册

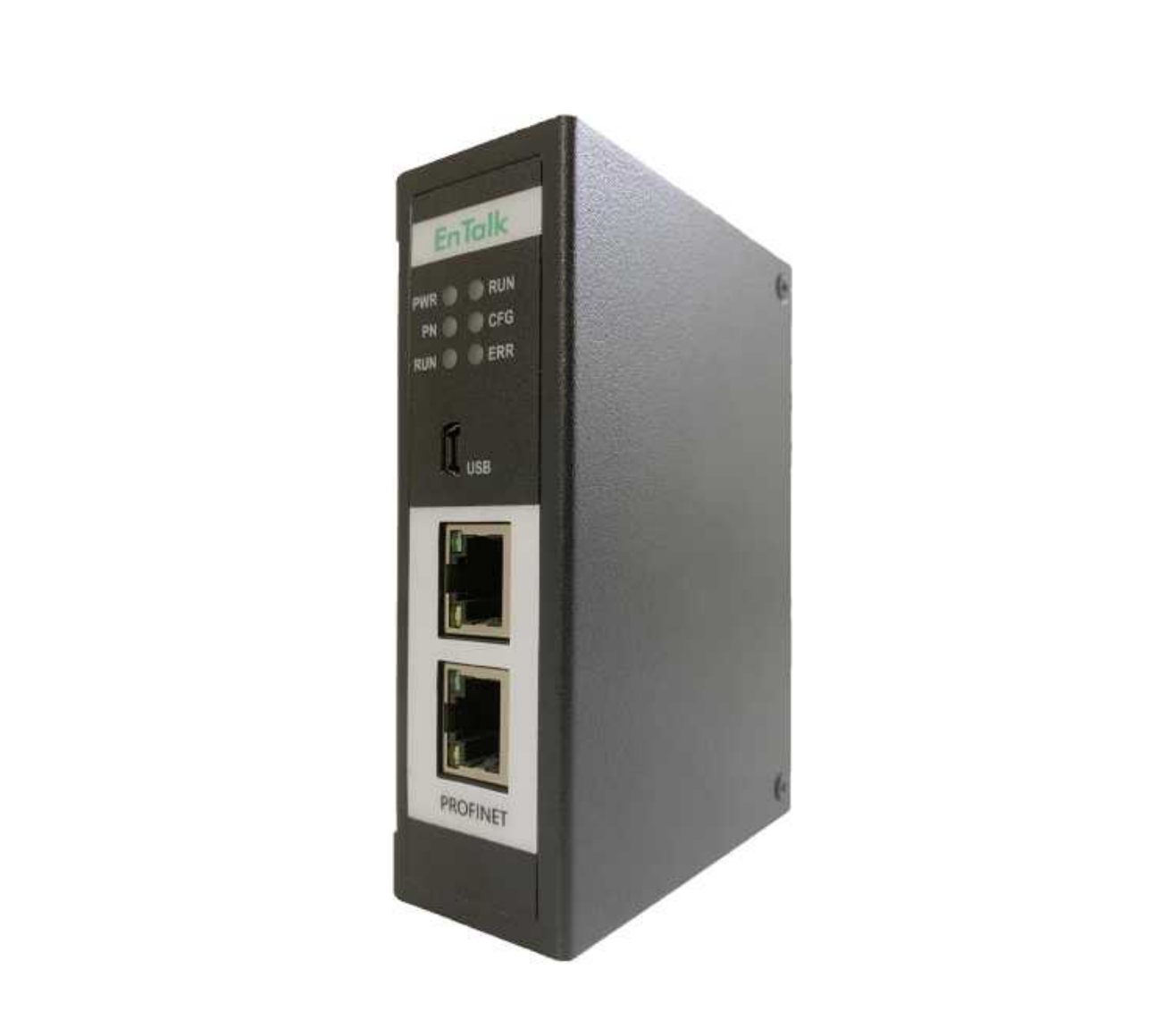

技术支持热线: 010-85958895 邮箱: cn-sales@jiyuansys.com 地址: 北京市朝阳区朝阳门北大街乙 12 号天辰大厦 8 层 808 室

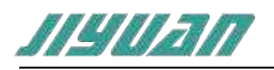

| 目录                  |
|---------------------|
| 1引言5                |
| 1.1 关于说明书5          |
| 1.2 版权说明5           |
| 1.3 术语5             |
| 2 产品概述              |
| 2.1 产品功能5           |
| 2.2 产品特点5           |
| 2.3 技术指标6           |
| 3 产品外观              |
| 3.1 产品外观2           |
| 3.2 指示灯定义           |
| 3.3 通讯端口            |
| 3.3.1 电源端口          |
| 3.3.2 CAN 端口3       |
| 4 使用方法              |
| 4.1 配置模块4           |
| 4.2 参数设置步骤          |
| 4.2.1 创建工程          |
| 4.2.2 GSD 安装7       |
| 4.2.3 设备组态          |
| 4.3 CANopen 介绍13    |
| 4.3.1 服务资料对象(SDO)14 |
| 4.3.2 过程数据对象(PDO)15 |

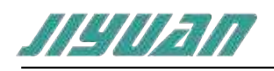

| 4.3.3 NMT 模块控制15                     |
|--------------------------------------|
| 4.3.4 NMT 节点保护(NMT Node Guarding) 16 |
| 4.3.5 心跳报文(Heartbeat)17              |
| 4.3.6 NMT Boot-up 17                 |
| 4.3.7 应急指示对象:                        |
| 4.3.8 NMT 状态控制过程:18                  |
| 4.4 配置软件19                           |
| 4.5 运行                               |
| 4.5.1 数据交换 20                        |
| 4.5.2 PROFINET 从站20                  |
| 4.6 软件安装                             |
| 4.7 用户界面介绍                           |
| 4.7.1 标题栏 24                         |
| 4.7.2 菜单栏                            |
| 4.7.3 工具栏                            |
| 4.7.4 设备树25                          |
| 4.7.5 配置区                            |
| 4.8 开始使用                             |
| 4.8.1 创建新工程                          |
| 4.8.2 添加主要设备                         |
| 4.8.3 添加从属设备                         |
| 4.8.4 删除从设备 29                       |
| 4.8.5 克隆从设备 30                       |
| 4.8.6 配置下载口                          |

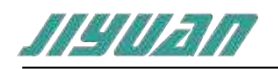

| 4.8.7 生成下装文件 31            |  |
|----------------------------|--|
| 4.8.8 下装                   |  |
| 4.8.9 保存工程 31              |  |
| 4.9 配置视图操作 32              |  |
| 4.9.1 PROFINET 配置          |  |
| 4.9.2 导入新的 EDS 文件          |  |
| 4.9.3 中英文切换 33             |  |
| 4.9.4 PDO 参数35             |  |
| 4.9.5 设备参数                 |  |
| 4.9.6 SDO 初始化              |  |
| 4.9.7 错误控制 39              |  |
| 4.10 数据映射                  |  |
| 4.11 加载和保存配置 40            |  |
| 4.11.1 保存配置工程 40           |  |
| 4.11.2 加载配置工程 41           |  |
| 5 SDO_LIB 库文件引用            |  |
| 5.15 库函数引脚说明               |  |
| 5.2 创建工程                   |  |
| 6 安装                       |  |
| 6.1 机械尺寸                   |  |
| <ul><li>6.2 安装方法</li></ul> |  |
| 7运行维护及注意事项                 |  |

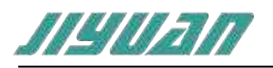

## 版本说明:

| 版本       | 更新时间     | 更新内容                                                                                                    | 更新者     |
|----------|----------|----------------------------------------------------------------------------------------------------|---------|
| Ver1.0.0 | 20201002 | 初版                                                                                                    | EnTalk  |
| Ver2.0.0 | 20211011 | <ol> <li>与 V1.0.0 中 GSD 版本不一致</li> <li>支持 CANopen Configuration 2.6.9.25 以<br/>上版本</li> <li>支持 SDO 读写<br/>ET005_CANopenSDOWrRd_LIB_TIA_V15<br/>自定义库版本</li> </ol> | EnTalk  |
| Ver2.0.1 | 20220107 | <ol> <li>增加 PDO 传输介绍</li> <li>增加从站克隆功能</li> <li>增加以太网下载</li> <li>增加配置软件"通用属性"介绍</li> </ol>                                                                       | EnTalk  |
| Ver2.0.2 | 20220118 | 1. 统一 PROFINET 网络的 GSDML 文件                                                                                                    | En Talk |

版本 V2.0.2

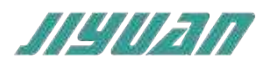

1引言

## 1.1 关于说明书

本说明书描述了 EnTalk PROFINET Slave to CANopen Master (以下简称 PN-CANopen) 网关模块 的各项参数,具体使用方法和注意事项,为方便工程人员的操作使用。

在使用网关之前,请仔细阅读本说明书。

1.2 版权说明

本说明书提及产品相关数据和使用案例未经授权不可复制和引用。

## 1.3 术语

CANopen: CANopen 是 CIA 推出基于 CAN 的一种通讯规范 。

PROFINET:由国际 PROFIBUS 国际组织推出,是新一代基于工业以太网技术的自动化总线标准。

## 2 产品概述

## 2.1 产品功能

本产品实现 PROFINET 网络与 CANopen 网络之间的数据通讯,可连接 CANopen 网络 到 PROFINET 网络。即将 CANopen 设备连接到 PROFINET 网络。

## 2.2 产品特点

应用广泛:本产品应用于支持 CANopen 接口的变频器、伺服驱动器、智能现场测量设备、仪表、PLC、DCS、FCS 等等。

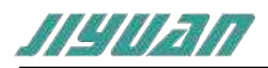

配置简单:用户不必了解 CANopen 和 PROFINET 细节,只需要参考手册,根据要求就能配置网关,不需要复杂编程,即可在短时间内实现连接功能。

## 2.3 技术指标

PN – CANopen 设备在 PROFINET 一侧为 PROFINET 从站,在 CANopen 一侧可以作为 CANopen 主站。

支持标准的 PROFINET I/O 协议。

PROFINET 支持的最多 16 个槽位,支持最大的输入字节数为 1440 字节,最大的输出字 节为 1440 字节,输入输出字节的长度由 TIA Portal 设定。

#### 支持的模块类型:

| 001 byte Input  | 032 Dword input  | 004 Dword Output |
|-----------------|------------------|------------------|
| 001 word Input  | 064 Dword input  | 008 Dword Output |
| 001 Dword input | 128 Dword input  | 016 Dword Output |
| 002 Dword input | 001 byte Output  | 032 Dword Output |
| 004 Dword input | 001 word Output  | 064 Dword Output |
| 008 Dword input | 001 Dword Output | 128 Dword Output |
| 016 Dword input | 002 Dword Output |                  |

支持 CANopen 主站

CANopen 参数规格:

支持波特率: 10kbit/s, 20kbit/s, 50kbit/s, 100kbit/s, 125kbit/s, 250kbit/s, 500kbit/s, 800kbit/s, 1Mbit/s, 其它波特率可以定制

最大连接数: 126 个从站

输入数据最大: 1440 字节

输出数据最大: 1440 字节

接收 PDO 数量:512

发送 PDO 数量:512

SDO: 支持上行/下行, 最大 512 字节

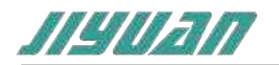

供电: 24VDC(±5%), 最大功率 3.5W 工作环境温度: -25~55℃, 湿度≤95% 防护等级: IP20

## 3 产品外观

## 3.1 产品外观

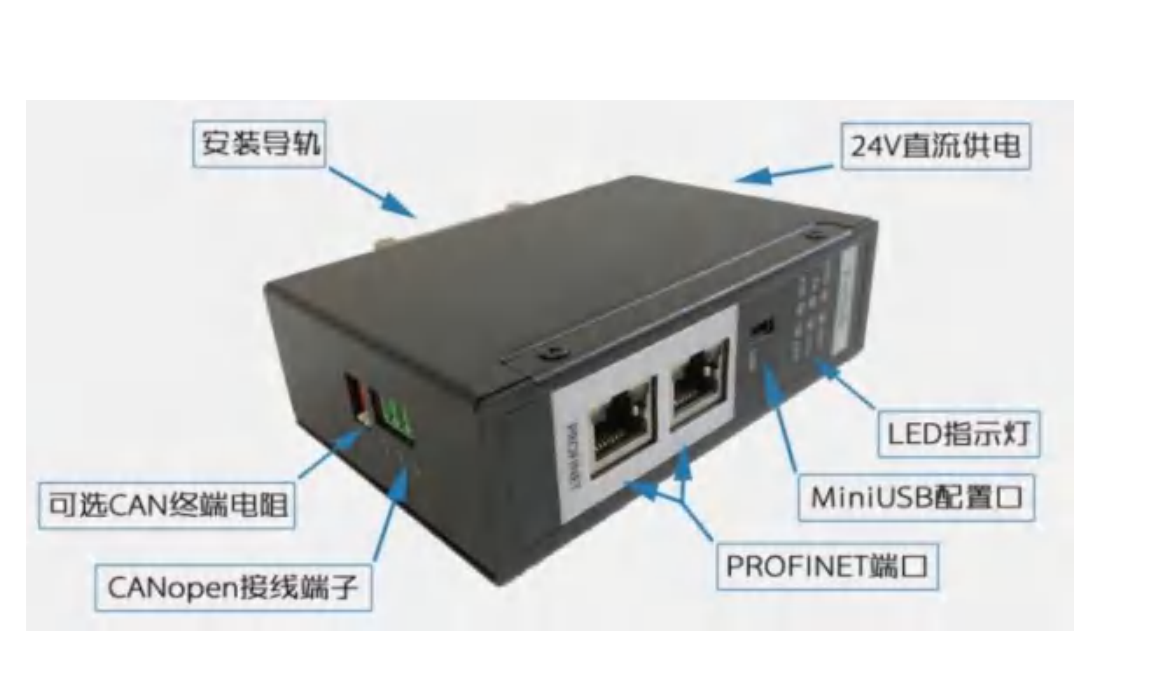

## 3.2 指示灯定义

| 状态灯 | PWR  | RUN  | PN       | CFG      |
|-----|------|------|----------|----------|
| 亮   | 电源接通 | 开始运行 | PN 通讯正常  | PN 通讯未正常 |
| 灭   | 电源故障 | 停止运行 | PN 通讯未正常 | PN 通讯正常  |
| 闪   |      |      |          |          |

## CANopen 指示灯定义如下

S.

| 指示灯 | 状态                    | 含义           |
|-----|-----------------------|--------------|
|     | 绿灯常亮                  | 节点处于运行状态     |
| RUN | 绿灯周期性亮 200ms、灭 1000ms | 节点处于停止状态     |
|     | 绿灯周期性亮 200ms、灭 200ms  | 节点处于预运行状态    |
| ERR | 绿灯灭                   | CANopen 网络正常 |

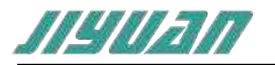

| 绿灯周期性亮 200ms、灭 1000ms | CANopen 控制器的错误计数器达到或<br>超过警戒值 |
|-----------------------|-------------------------------|
| 绿灯常亮                  | BusOff                        |

## 3.3 通讯端口

## 3.3.1 电源端口

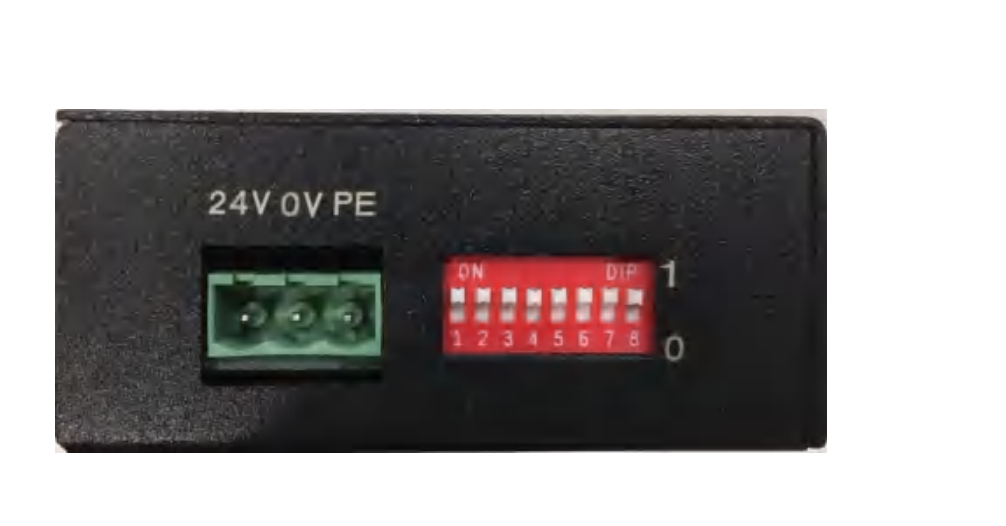

| 引脚 | 功能                         |
|----|----------------------------|
| 1  | 24V+, 直流 24V 电源正, 范围 9-30V |
| 2  | 0V, 直流 24V 电源负             |
| 3  | PE, 也                      |

注:拨码开关暂时不用

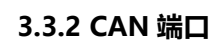

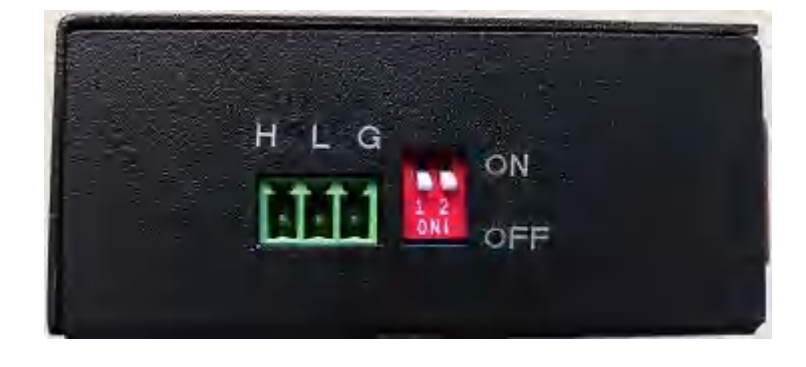

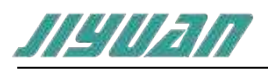

| 引脚 | 功能      |
|----|---------|
| 1  | CAN-H   |
| 2  | CAN-L   |
| 3  | GND,保护地 |

红色拨码开关用于设置终端匹配功能,当开关拨到 "ON"时,启用终端匹配功能,当开关拨到 "OFF"时,禁止终端匹配功能。终端匹配电阻为 220 欧姆。

CAN 传输技术特征:

网络拓扑:线性总线,两端有有源的总线终端电阻;

传输速率: 10kbit/s~1Mbit/s;

介质: 屏蔽双绞电缆, 也可取消屏蔽, 取决于环境条件 (EMC)

站点数:每分段 32 个站 (不带中继),可多到 127 个站 (带中继)

插头连接:3针可插拔端子;

CAN 传输设备安装要点:

本模块 CAN 可在配置软件单独配置;

总线的最远两端各有一个总线终端电阻,确保网络可靠运行;

### 4 使用方法

#### 4.1 配置模块

- 1. 正确连接电源,通过 MiniUSB 口/网线将 PN CANopen 与 PC 相连,给 PN -CANopen 上电;
- 2. 打开配置软件,根据需求在配置软件中进行配置;
- 3. 点击工具栏中的"下载"按钮,将配置下载到 PN CANopen 中;
- 4. 在 TIA Portal 中配置相应的组态,包括要配置的模块,目标设备 (PN CANopen)的 IP 地址及设备名称;
- 5. 将 TIA Portal 的组态配置下载到 PLC 中;
- 6. 等待大约 10 秒, PN CANopen 会与 PLC 之间建立连接, 此时 PN 灯亮。

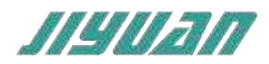

### 4.2 参数设置步骤

#### 4.2.1 创建工程

打开 TIA Portal,选择创建新项目,输入项目名称,选择路径等信息后,点击创建,如下 图所示。

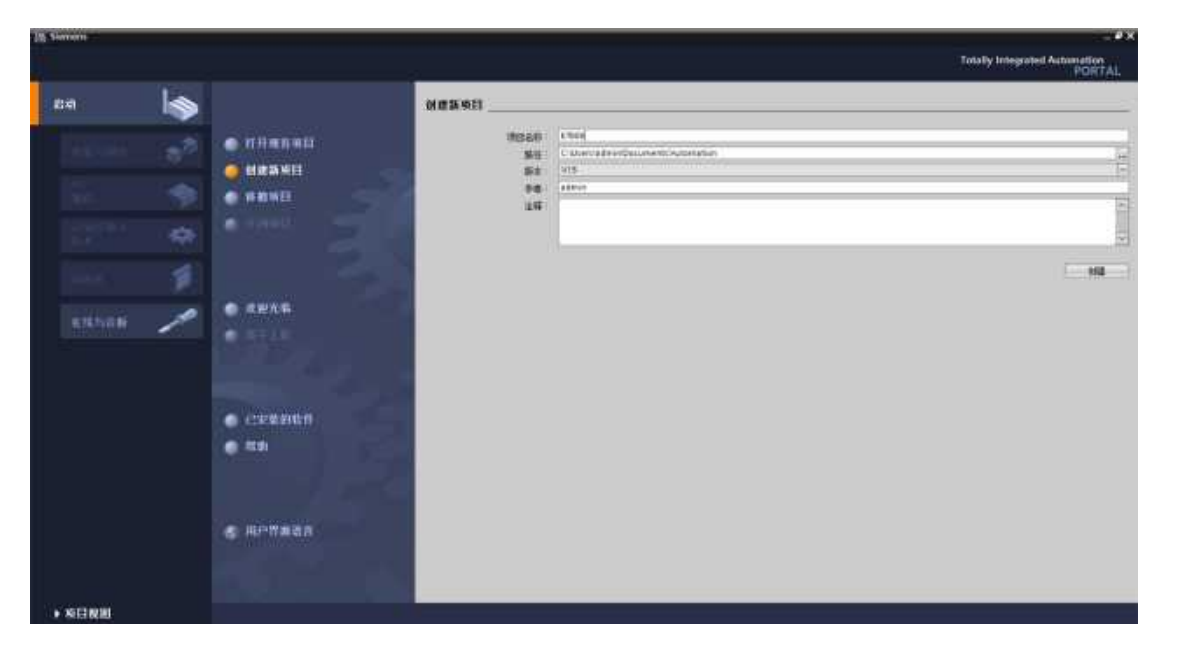

通过 Portal 视图或创建完成的项目视图将 CPU 插入到项目中。

在视图中,选择"设备和网络"并单击"添加新设备"(或者在项目视图中的项目名称下,双击 "添加新设备"),如下图"添加新设备"对话框,添加支持 PROFINET 接口的控制器,例如 6ES7 212-1BE40-0XB0。

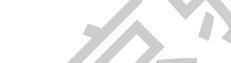

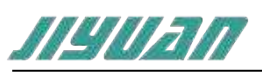

北京骥远自动化技术有限公司 EnTalk PROFINET Slave to CANopen Master 用户手册

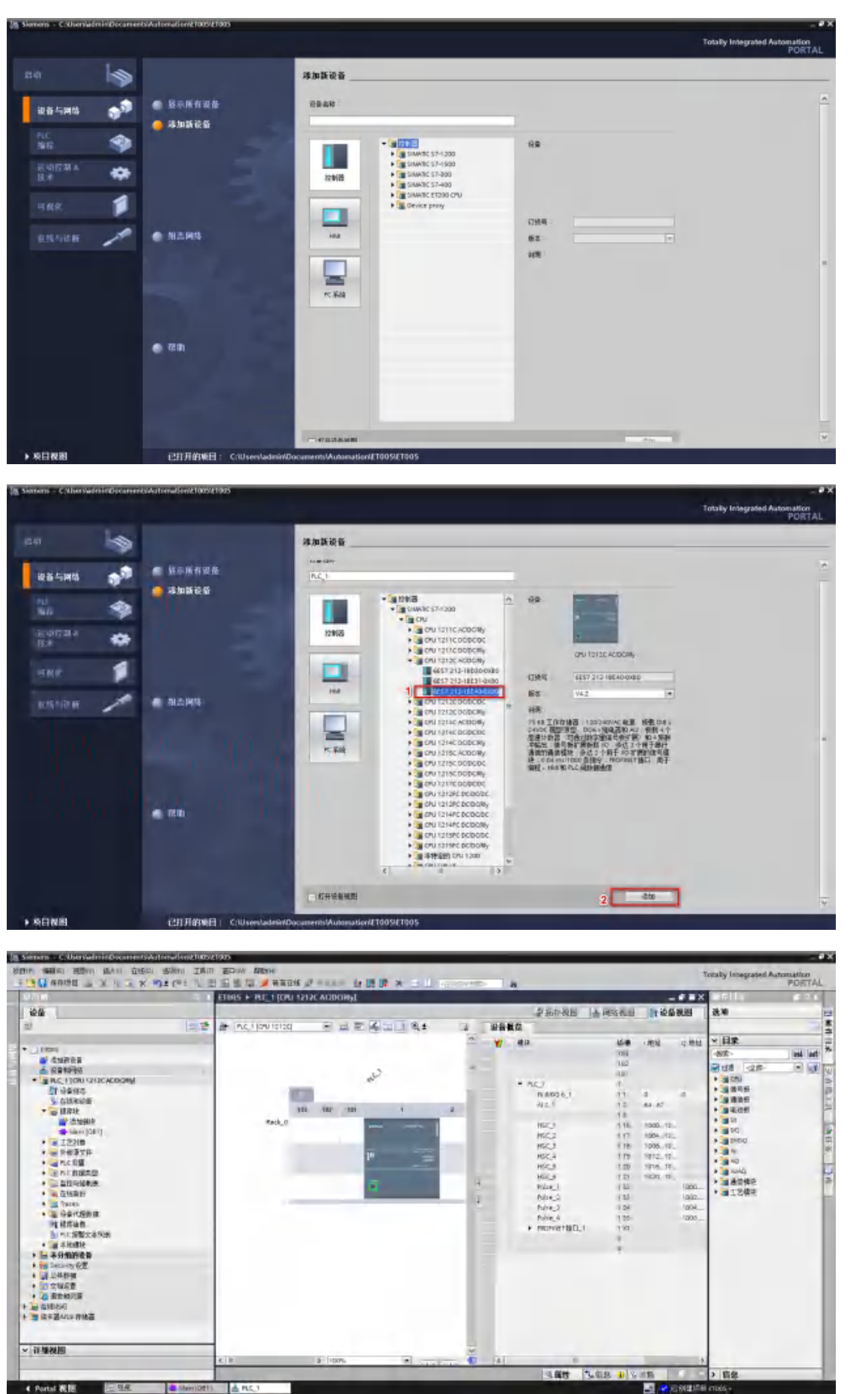

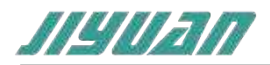

## 4.2.2 GSD 安装

在 TIA Portal 菜单栏点击"选项" > "管理通用站描述文件" , 如图所示:

| 选项(N)  | 工具(7)     | 窗口(W5       | 帮助(H)      |    |
|--------|-----------|-------------|------------|----|
| * 设置(3 | 5)        |             |            |    |
| 支持包    | 3(P)      |             |            |    |
| 管理管    | 用結描述      | 文件(GSD)     | (D)        | I. |
| 启动。    | lutomatio | n License I | Manager(A) |    |
| ● 显示参  | 参支本(W     | 0           |            |    |
| 山全局属   | E(G)      |             |            | ,  |

在弹出的对话框中,选择"已安装的 GSD"选项卡,点击源路径选择按钮,弹出浏览文件 夹对话框中找到选择 GSD 文件"GSDML-V2.33-JY-EnTalk-20210807"所在的文件夹路径并 选中,点击确认即可。

| 原路径:        | E:\                     |       |    |      |  |
|-------------|-------------------------|-------|----|------|--|
| 导入路径的内部     | 容                       |       | 3  |      |  |
| 文件          |                         | 版本    | 语言 | 状态   |  |
| GSDML-V2.33 | -JY-EnTalk-20210807.xml | V2.33 | 英语 | 尚未安装 |  |
|             |                         |       |    |      |  |
|             | ~ ^ `                   | 7     |    |      |  |
|             |                         |       |    |      |  |
|             |                         |       |    |      |  |
|             |                         |       |    |      |  |
|             |                         |       |    |      |  |
|             |                         |       |    |      |  |
|             | 1914                    |       |    |      |  |
|             |                         | 18    |    |      |  |
|             |                         |       |    |      |  |
|             |                         |       |    |      |  |

选择导入的 GSD 文件,点击安装,直至安装完成。

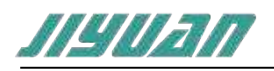

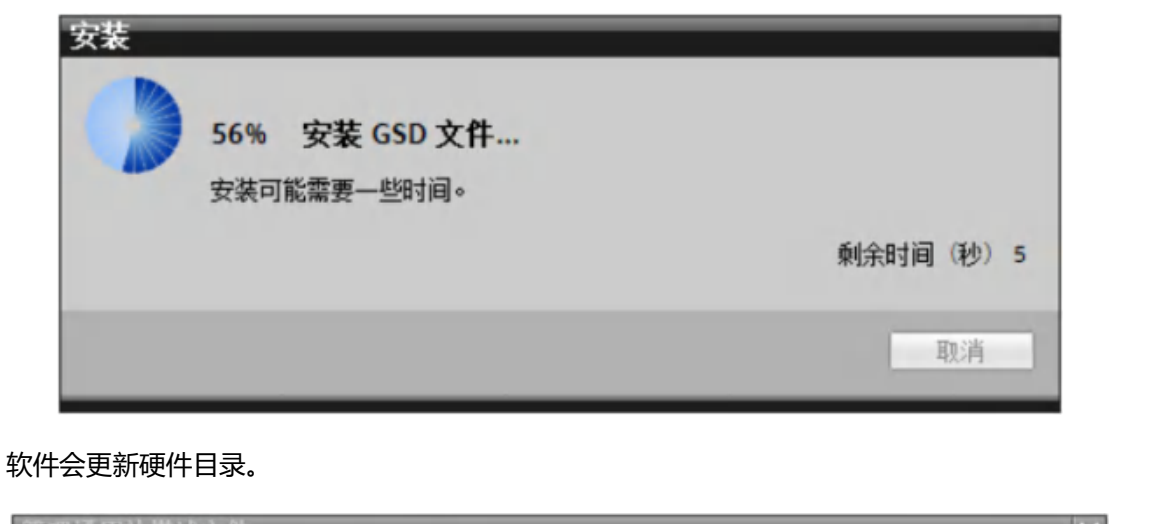

| 管理通用站描述文件<br><b>已安装的 GSD</b><br>源路径: E:/ | 项目中的 GSD    | ×  |
|------------------------------------------|-------------|----|
| 导入路径的内容<br>○ 文件<br>☑ SDM                 | 目录 更新硬件目录   | 信息 |
|                                          | 更新可能需要一些时间。 |    |
| <                                        | 取消          | >  |
|                                          | 删除 安装       | 取消 |

4.2.3 设备组态

双击设备和网络,添加 ECATM-PN 设备模块,在硬件目录 > 其他现场设备 > PROFINET IO > Gateway > SIEMENS AG > EnTalk > EnTalk,如下图所示:

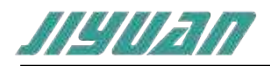

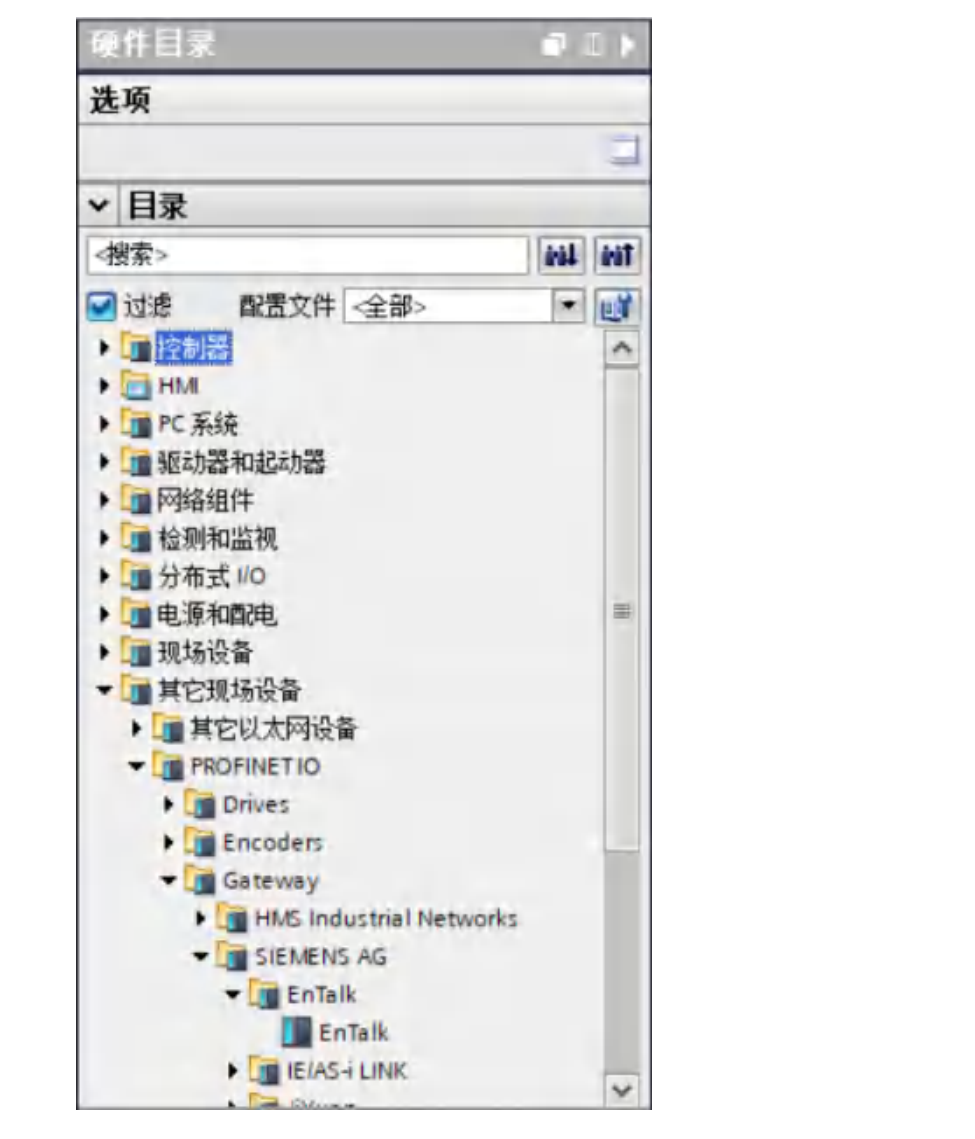

添加设备模块后,如下图所示

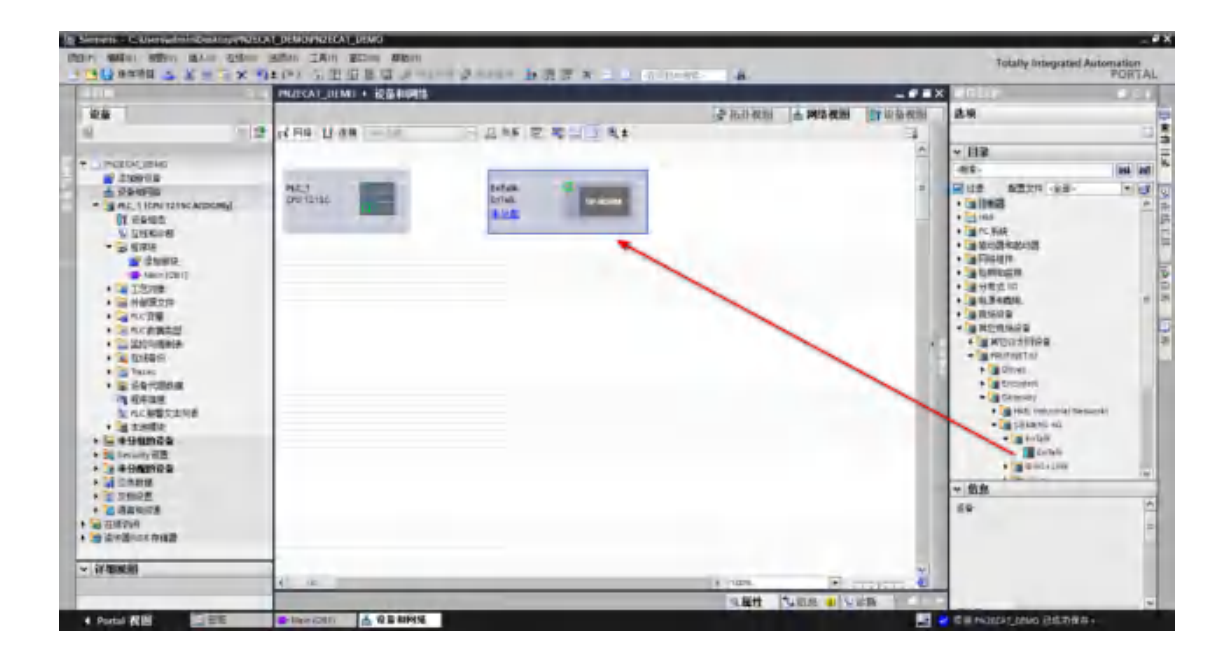

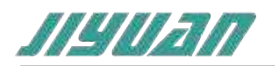

使用设备配置的"网络视图"在项目中的各个设备之间创建网络连接。创建网络连接之后,使用巡视窗口的"属性"选项卡组态网络的参数。

选择"网络视图"以显示要连接的设备。选择EnTalk的PROFINET端口,然后将连接拖到 PLC\_1模块的PROFINET端口处,释放鼠标按钮以创建网络连接。

|                  | A STATE OF STATE OF STATE | 🦉 拓扑视图 📥 网络视 | 图 计设备视图  |
|------------------|---------------------------|--------------|----------|
| ■ 网络 12 连接 mM 雪提 | - 品 关系 電 警 目 目 @ ±        |              | 3        |
|                  |                           |              | <u>^</u> |
| PLC_1            | EnTelk                    |              | Z A      |
| CPU 1215C        | EnTaix DP NORM 未分配        |              |          |
|                  |                           |              |          |
|                  |                           |              |          |

PROFINET 网络创建成功,如下图所示:

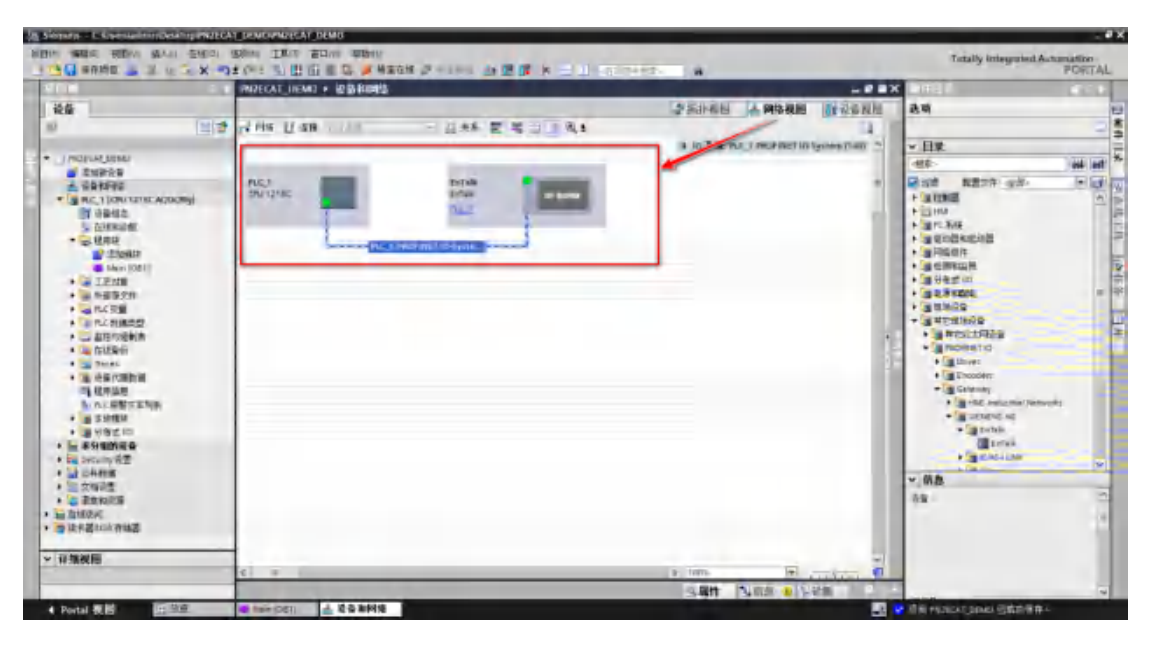

双击EnTalk设备并组态子模块:

- 在硬件目录中,展开"模块"容器。
- 双击或拖动Input (EnTalk to PLC) / Output (PLC to EnTalk)下的模块类型。如下图所

示:

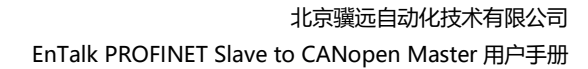

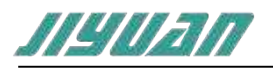

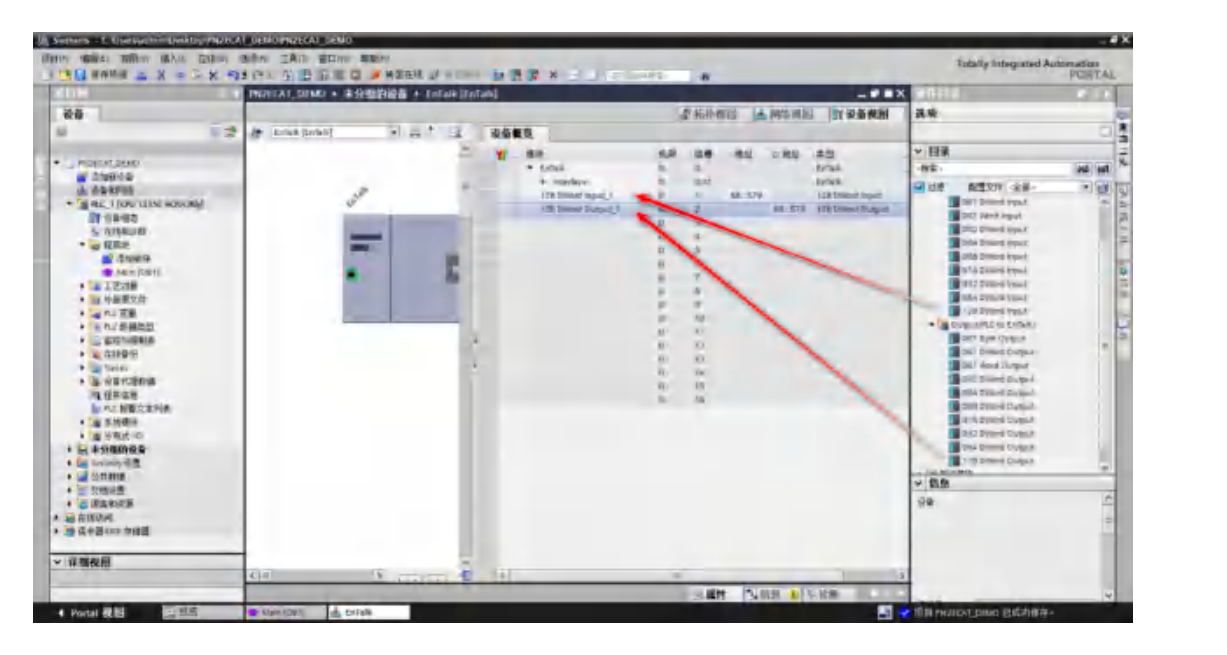

组态 PN - CANopen 的 PROFINET 接口,选择设备上的绿色 PROFINET 框。巡视窗口中的"属性"选项卡会显示 PROFINET 端口,在巡视窗口的"属性 > PROFINET 接口"选择 "以太网地址",在 IP 协议中设置 IP 地址和 PROFINET 设备名称如下图;

|                          |                                       | XXL                     | 2 拓扑视图 | 📥 网络视图    | 1 设备视图 |
|--------------------------|---------------------------------------|-------------------------|--------|-----------|--------|
| EnTalk [EnTalk]          | • = = = 4 = • • •                     |                         |        |           | 3      |
| ALC: NOT                 |                                       |                         |        |           | -      |
| v                        |                                       |                         |        |           |        |
| _                        |                                       |                         |        |           |        |
|                          |                                       |                         |        |           | 14     |
|                          | DP-NORM                               |                         |        |           |        |
|                          |                                       | 7                       |        |           |        |
| 1                        |                                       |                         | N 100% |           | ~      |
| EnTalk (EnTalk)          |                                       |                         | 0 厚性   | 11位白 1 见法 | #5     |
| ★損 10 恋冊 系約              | · 安赦 · 文木                             |                         |        |           | 101    |
| ▼常規                      |                                       | 添加新子同                   |        |           | ~      |
| 目录信息                     |                                       |                         |        |           |        |
| ▼ PROFINET 接口 [X1]<br>常規 | IP 协议                                 |                         |        |           |        |
| 以太网地址                    | 19地址:                                 | 192 . 168 . 0 . 5       |        |           |        |
| ▼ 高级选项<br>接口进场           | 子网摘号:                                 | 255 . 255 . 255 . 0     |        |           | =      |
| ▼ 末时接定                   | Y                                     | ▶ 同步路由器设置与 10 控制器       |        |           |        |
| 12 周期                    |                                       | 使用路由署                   |        |           |        |
| ▼ Fort1 [X1 F1 R]<br>常規  | - 36曲器地址                              |                         |        |           |        |
| 現口互進                     | PROFINET                              |                         |        |           |        |
| · 通口选项                   |                                       |                         |        |           |        |
| 标识每维护                    | manut I.A. All-                       | E BADER, PROFINE THE AN |        |           |        |
|                          | 「時の「時間」は「東京都市」                        | entalk                  |        |           |        |
|                          | ····································· | 1                       |        |           | -      |
|                          | C Ministry                            |                         |        |           |        |
|                          |                                       |                         |        |           | *      |

在"设备视图"选择 EnTalk,右击鼠标选中"分配设备名称";

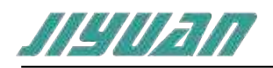

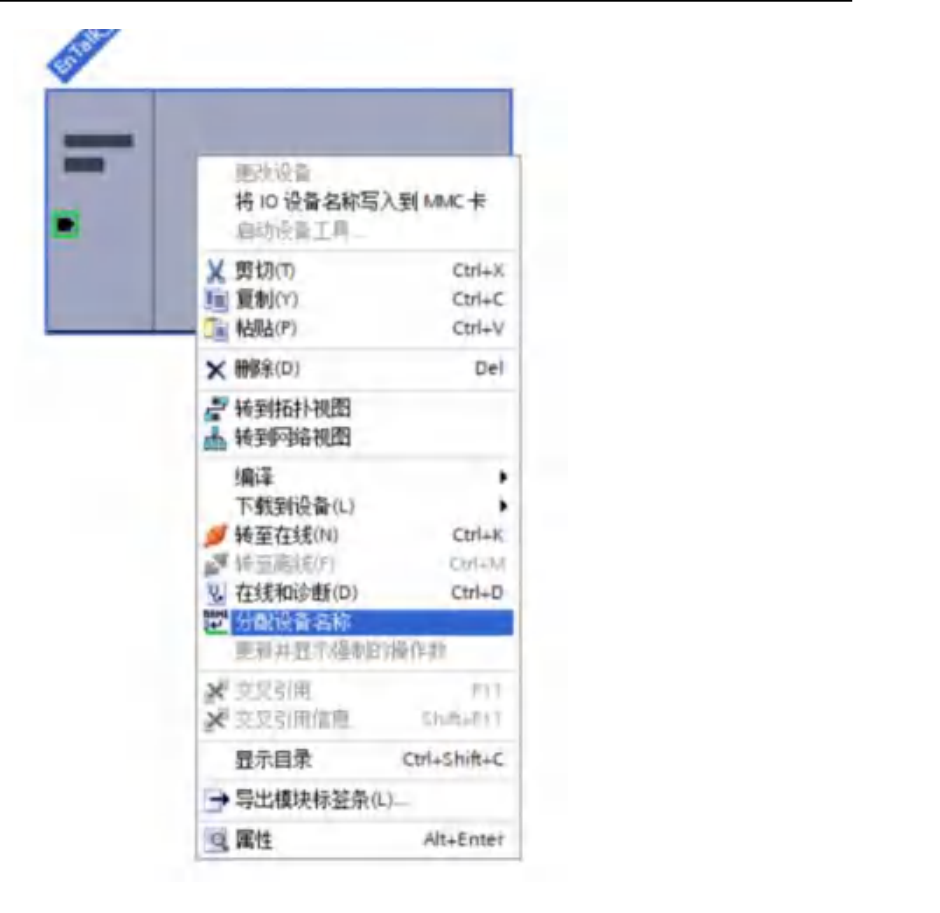

弹出"分配 PROFINET 设备名称"对话框,在"网络中的可访问节点"下点击更新列表 (EnTalk 设备正确连接在网络里)即可访问出 PROFINET 网络里的各个节点;选中更新列表 的节点,点击"分配名称"将组态的 PROFINET 设备名称: "entalk"写入网络节点中;写入 成功后 PROFINET 设备名称更新为"entalk",状态为"正确";关闭该对话框;重启网关后 设备名称有效。

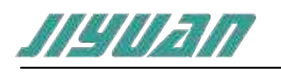

北京骥远自动化技术有限公司 EnTalk PROFINET Slave to CANopen Master 用户手册

| 配 PROFINET 设备名 | 称•            |                   |        |                      |                 |                | × |
|----------------|---------------|-------------------|--------|----------------------|-----------------|----------------|---|
| -              |               | 组态的 PROFINI       | ET设备   |                      |                 |                |   |
|                |               | PROFINET设         | 备名称:   | entalk               |                 | -              |   |
| -              |               | iĝ                | 备类型:   | ET005                |                 |                |   |
|                |               | 在线访问              |        |                      |                 |                |   |
|                |               | PG/PC 接口          | 的类型:   | PN/IE                |                 | -              |   |
|                |               | PGA               | PC 接口: | Realtek PCIe GbE Fan | nily Controller | • •            | 1 |
|                |               | 设备过滤器             |        |                      |                 |                |   |
|                |               | ☑ 仅显示同            | 类型的设计  | ł                    |                 |                |   |
|                |               | □ 仅显示参数           | 设置错误的  | 的设备                  |                 |                |   |
|                |               | □ 仅显示没有           | 有名称的设备 | ł                    |                 |                |   |
|                | 网络中的可访问       | 時点:               |        |                      |                 |                |   |
|                | IP 地址         | MAC 地址            | 设备     | PROFINET 设备名称        | 状态              |                |   |
|                | 192.168.0.5   | 00-80-E1-32-00-2A | et005  | entalk               | ✓ 确定            |                | 7 |
|                |               |                   |        |                      |                 | $\lambda^{*}V$ |   |
|                |               |                   |        |                      |                 | AL.            |   |
| 1985.000       |               |                   |        |                      |                 |                |   |
|                | <             |                   |        | 11                   | XA              |                | > |
| 在线状态信息:        | 小辺奈 (井 2 小)   |                   |        | X                    | 更新列表            | 分配名称           |   |
| 1 预新元网。1431    | 11版画 (共 4 11/ | •                 |        |                      |                 |                |   |
|                |               |                   |        |                      |                 |                |   |
| <              |               |                   | -      |                      |                 |                | > |
|                |               |                   |        |                      |                 |                |   |
|                |               |                   | N'     |                      |                 | 关闭             |   |
|                |               |                   |        |                      |                 |                |   |

## 4.3 CANopen 介绍

CANopen协议是由 CiA协会针对 CAN协议的不完整性而定义出来的一个更高层次的协议——应用层协议。通信接口和协议软件提供在总线上收发通信对象的服务。不同 CANopen 设备间的通信都是通过交换通信对象完成的。这一部分直接面向 CAN 控制器进行操作。对象 字典描述了设备使用的所有的数据类型,通信对象和应用对象。对象字典位于通信程序和应用 程序之间,向应用程序提供接口,应用程序对对象字典进行操作就可以实现 CANopen 通信。 应用程序包括功能部分和通信部分,通信部分通过对对象字典进行操作实现 CANopen 通信,而功能部分则根据应用要求实现。

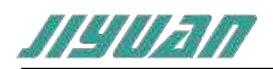

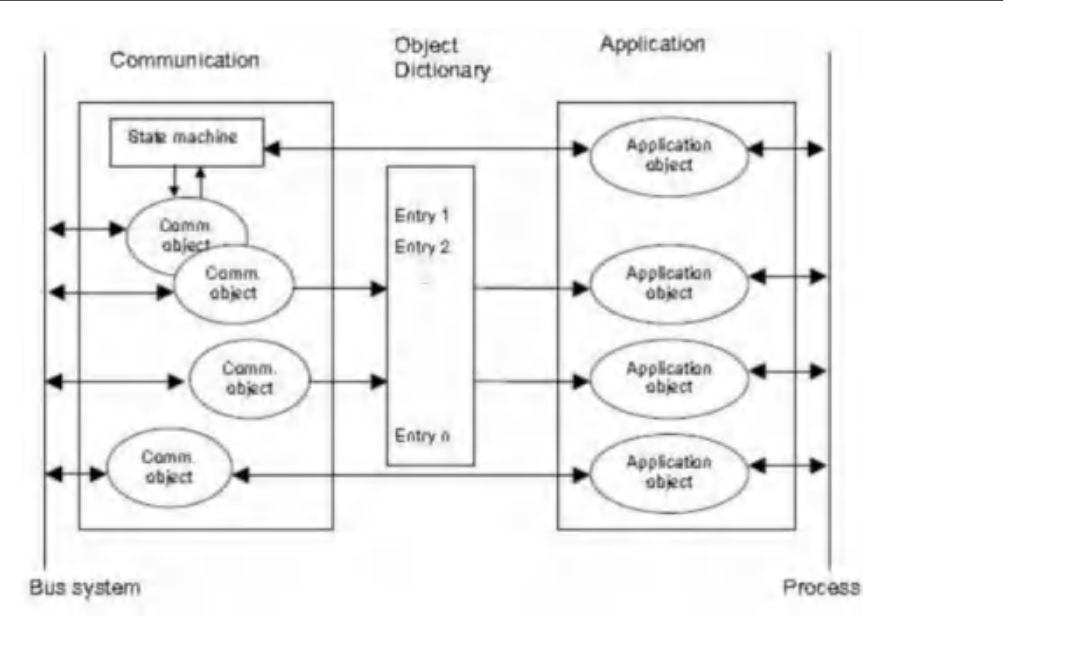

## 4.3.1 服务资料对象(SDO)

服务资料对象(SDO):可用来存取远端节点的对象字典,读取或设定其中的资料。提供对象字典的节点称为 SDO server,存取对象字典的节点称为 SDO client。SDO 通讯一定由 SDO client 开始,并提供初始化相关的参数。

CANopen 的术语中,上传是指由 SDO server 中读取资料,而下载是指设定 server 的资料。

SDO 通过使用索引和子索引(在 CAN 报文的前几个字节), SDO 使客户机能够访问设备(服务器)对象字典中的项(对象)。

SDO 通过 CAL 中多元域的 CMS 对象来实现,允许传送任何长度的数据(当数据超过 4 个字节时分拆成几个报文)。

协议是确认服务类型:为每个消息生成一个应答(一个 SDO 需要两个 ID)。SDO 请求和 应答报文总是包含 8 个字节(没有意义的数据长度在第一个字节中表示,第一个字节携带协议 信息)。SDO 通讯有较多的协议规定。

各种传输帧格式:

SDO 用来访问一个设备的对象字典。访问者被称作客户(client),对象字典被访问且提供 所请求服务的 CANopen 设备别称作服务器(server)。客户的 CAN 报文和服务器的应答 CAN 报文总是包含 8字节数据(尽管不是所有的数据字节都一定有意义)。一个客户的请求一定 有来自服务器的应答。

## 4.3.2 过程数据对象(PDO)

PDO 用来传输实时数据,数据从一个生产者传到一个或多个消费者。数据传送限制在 1 到 8 个字节(例如,一个 PDO 可以传输最多 64 个数字 I/O 值,或者 4 个 16 位的 AD 值)。 PDO 通讯没有协议规定。PDO 数据内容只由它的 CAN ID 定义,假定生产者和消费者知道这 个 PDO 的数据内容。

每个 PDO 在对象字典中用 2 个对象描述:

PDO 通讯参数:包含哪个 COB-ID 将被 PDO 使用,传输类型,禁止时间和定时器周期。

PDO 映射参数:包含一个对象字典中对象的列表,这些对象映射到 PDO 里,包括它们的数据长度 (bits)。生产者和消费者必须知道这个映射,以解释 PDO 内容。

PDO 消息的内容是预定义的(或者在网络启动时配置的):

映射应用对象到 PDO 中是在设备对象字典中描述的。如果设备(生产者和消费者)支持 可变 PDO 映射,那么使用 SDO 报文可以配置 PDO 映射参数。

PDO 可以有多种传送方式:

同步非周期:由远程帧预触发传送,或者由设备子协议中规定的对象特定事件预触发传送。

同步周期:传送在每1到240个SYNC消息后触发。

异步远程帧触发传送。

异步由设备子协议中规定的对象特定事件触发传送。

一个 PDO 可以指定一个禁止时间,即定义两个连续 PDO 传输的最小间隔时间,避免由于高优先级信息的数据量太大,始终占据总线,而使其它优先级较低的数据无力竞争总线的问题。禁止时间由 16 位无符号整数定义,单位 100us。

一个 PDO 可以指定一个事件定时周期,当超过定时时间后,一个 PDO 传输可以被触发 (不需要触发位) 。事件定时周期由 16 位无符号整数定义,单位 1ms。

## 4.3.3 NMT 模块控制

只有 NMT-Master 节点能够传送 NMT Module Control 报文。所有从设备必须支持 NMT 模块控制服务。

NMT Module Control 消息不需要应答。NMT 消息格式如下:

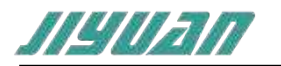

NMT-Master  $\rightarrow$  NMT-Slave(s)

| COB -ID | Byte0 | Byte1   |
|---------|-------|---------|
| 0x00    | CS    | Node-ID |

当 Node-ID=0,则所有的 NMT 从设备被寻址。CS 是命令字,可以取如下值:

| 命令字 | NMT 服务                      |
|-----|-----------------------------|
| 1   | Start Remote Node           |
| 2   | Stop Remote Node            |
| 128 | Enter Pre-operational State |
| 129 | Reset Node                  |
| 130 | Reset Communication         |

## 4.3.4 NMT 节点保护 (NMT Node Guarding)

通过节点保护服务, MNT 主节点可以检查每个节点的当前状态, 当这些节点没有数据传送时这种服务尤其有意义。

NMT-Master 节点发送远程帧(无数据)如下:

NMT-Master →NMT-Slave

| COB -ID         |  |
|-----------------|--|
| 0x700 + Node-ID |  |
|                 |  |

NMT-Slave 节点发送如下报文应答:

NMT-Master ←NMT-Slave

| COB -ID         | Byte0                   |
|-----------------|-------------------------|
| 0x700 + Node-ID | Bit7: toggle Bit6-0: 状态 |
|                 |                         |

数据部分包括一个触发位(bit7),触发位必须在每次节点保护应答中交替置"0"或者 "1"。触发位在第一次节点保护请求时置为"0"。位 0 到位 6 (bits0~6)表示节点状态, 可为下表中的数值。

| Value | 状态           |
|-------|--------------|
| 0     | Initialising |

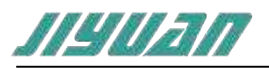

| 1   | Disconnected    |
|-----|-----------------|
| 2   | Connecting      |
| 3   | Preparing       |
| 4   | Stopped         |
| 5   | Operational     |
| 127 | Pre-operational |

4.3.5 心跳报文 (Heartbeat)

Heartbeat Producer  $\rightarrow$  Consumer(s)

| COB -ID         | Byte0 |
|-----------------|-------|
| 0x700 + Node-ID | 状态    |

状态可为下表中的数值:

| 状态  | 意义              |
|-----|-----------------|
| 0   | Boot-up         |
| 4   | Stopped         |
| 5   | Operational     |
| 127 | Pre-operational |

当一个 Heartbeat 节点启动后它的启动报文是其第一个 Heartbeat 报文。Heartbeat 消 费者通常是 NMT-Master 节点,它为每个 Heartbeat 节点设定一个超时值,当超时发生时采 取相应动作。

一个节点不能够同时支持 NodeGuarding 和 Heartbeat 协议。

## 4.3.6 NMT Boot-up

NMT-slave 节点发布 Boot-up 报文通知 NMT-Master 节点它已经从 initialising 状态进入 pre-operational 状态。

NMT-Master ←NMT-Slave

| COB -ID         | Byte0 |
|-----------------|-------|
| 0x700 + Node-ID | 0     |

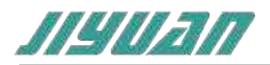

## 4.3.7 应急指示对象:

应急指示报文由设备内部出现的致命错误触发,由相关应用设备已最高优先级发送到其它 设备。

适用于中断类型的错误报警信号。

一个应急报文由 8 字节组成,格式如下:

sender  $\rightarrow$  receiver(s)

| COB -ID         | Byte0-1 | Byte2       | Byte3-7    |
|-----------------|---------|-------------|------------|
| 0x800 + Node-ID | 应急错误代码  | 错误寄存器       | 制造商特定的错误区域 |
|                 |         | (对象 0x1001) |            |

4.3.8 NMT 状态控制过程:

CANopen 启动过程,可以用节点状态转换图表示这两种初始化过程,如下图所示。

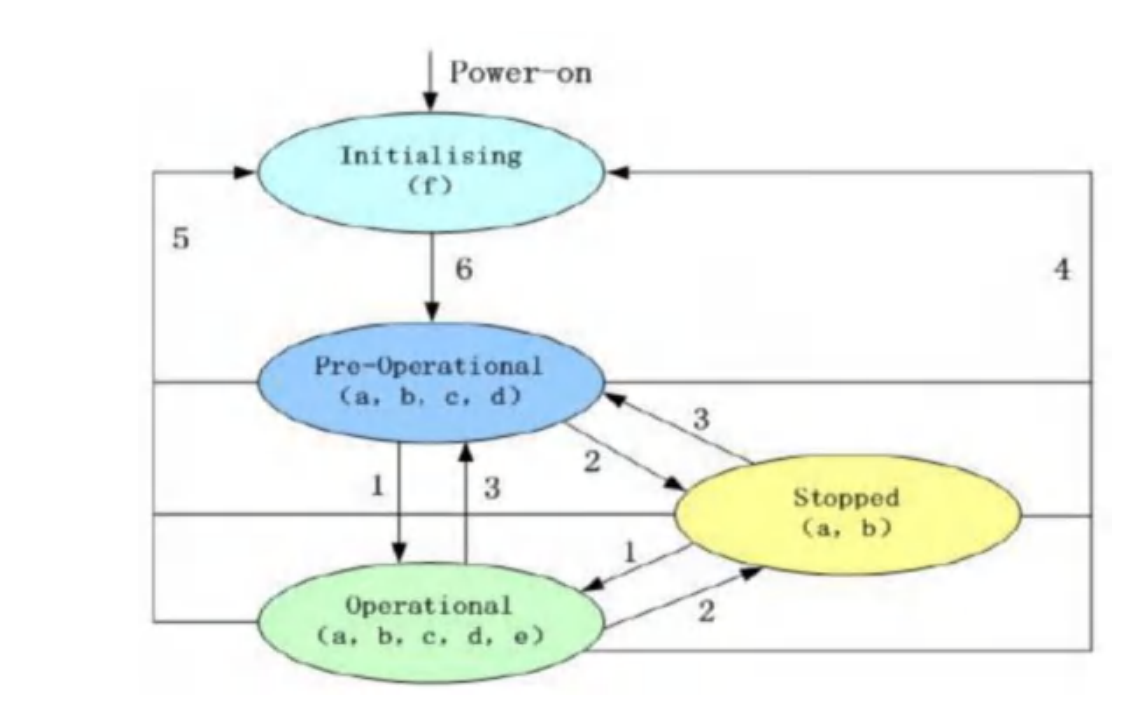

## 注意:

图中括号内的字母表示处于不同状态那些通讯对象可以使用。

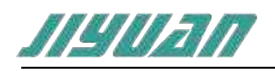

a.NMT, b.NodeGuard, c.SDO, d.Emergency, e.PDO, f.Boot-up

状态转移(1-5由 NMT 服务发起),NMT 命令字(在括号中):

- 1: Start Remote Node (0x01)
- 2: Stop\_Remote\_Node (0x02)
- 3: Enter\_Pre-Operational\_State (0x80)
- 4: Reset\_Node (0x81)
- 5: Reset\_Communication (0x82)
- 6:设备初始化结束,自动进入 Pre\_Operational 状态,发送启动消息

在任何时候 NMT 服务都可使所有或者部分节点进入不同的工作状态。NMT 服务的 CAN 报文由 CAN 头(COB-ID=0)和两字节数据组成;第一个字节表示请求的服务类型 ( 'NMTcommandspecifier' ),第二个字节是节点 ID,或者 0 (此时寻址所有节点)。

设备进入准备状态后,除了 NMT 服务和节点保护服务(如果支持并且激活的话)外,将 停止通讯。

## 4.4 配置软件

配置模块需要使用配置软件,用户可以从光盘或者网站上获取并安装,用户使用网关配置 软件可以轻松完成 PN - CANopen 的配置,从上到下分别分标题栏、菜单栏、工具栏、设备 树,以及配置区,下面详细说明这 5 部分的功能,主界面如下图:

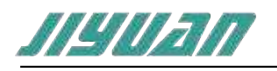

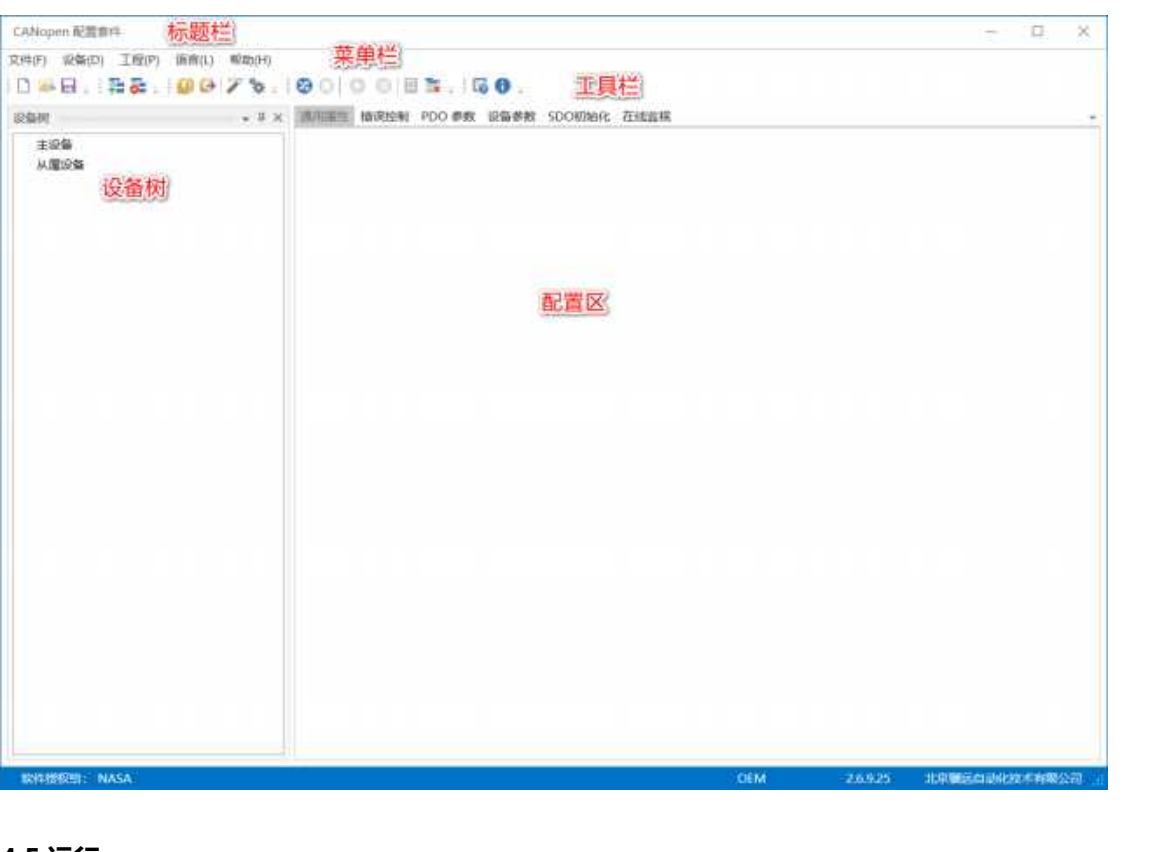

4.5 运行

## 4.5.1 数据交换

PN - CANopen 的 PROFINET 网络和 CANopen 网络之间的数据转换是通过"映射"关 系来建立的。在 PN - CANopen 中有两块数据缓冲区,一块是输入缓冲区 (1.5K 字节),地 址范围为 0x000-0x5DC;另一块是输出缓冲区 (1.5K 字节),地址范围同样为 0x000-0x5DC。

## 4.5.2 PROFINET 从站

▶ 假定用户配置的输入数据的长度为 L1,输出数据的长度为 L2。PN - CANopen 会把 [0x000,L1]地址范围内的数据发送到 PROFINET 网络中,当从 PROFINET 网络接收到数据 是,PN - CANopen 会将数据写到[0x000,L2]地址范围内。

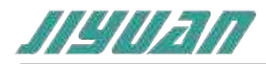

4.6 软件安装

在安装 CANopen Configuration Tools (以下简称 CCT) 软件时,推荐使用的计算机配置如表所示。

| 环境    | 类型     | 型号                      |
|-------|--------|-------------------------|
|       | 显示器    | 彩色 CRT                  |
|       | 输入输出   | 标准键盘,鼠标                 |
|       | USB 接口 | 至少一个 2.0 接口             |
| 硬件环境  | 显卡     | 分辨率支持 1280×1024         |
|       | CPU    | Intel Pentium 2.4GHz 以上 |
|       | 内存     | 512M以上                  |
|       | 硬盘     | 10G 以上                  |
|       | 操作系统   | Windows7                |
| 秋1十4个 | 应用软件   | CANopen 配置套件 V2.3.2.8   |

安装 CCT 软件的主要步骤如下所述。

第1步 启动安装向导

双击安装包,弹出如下图,点击下一步

Canopen Configurations Setup

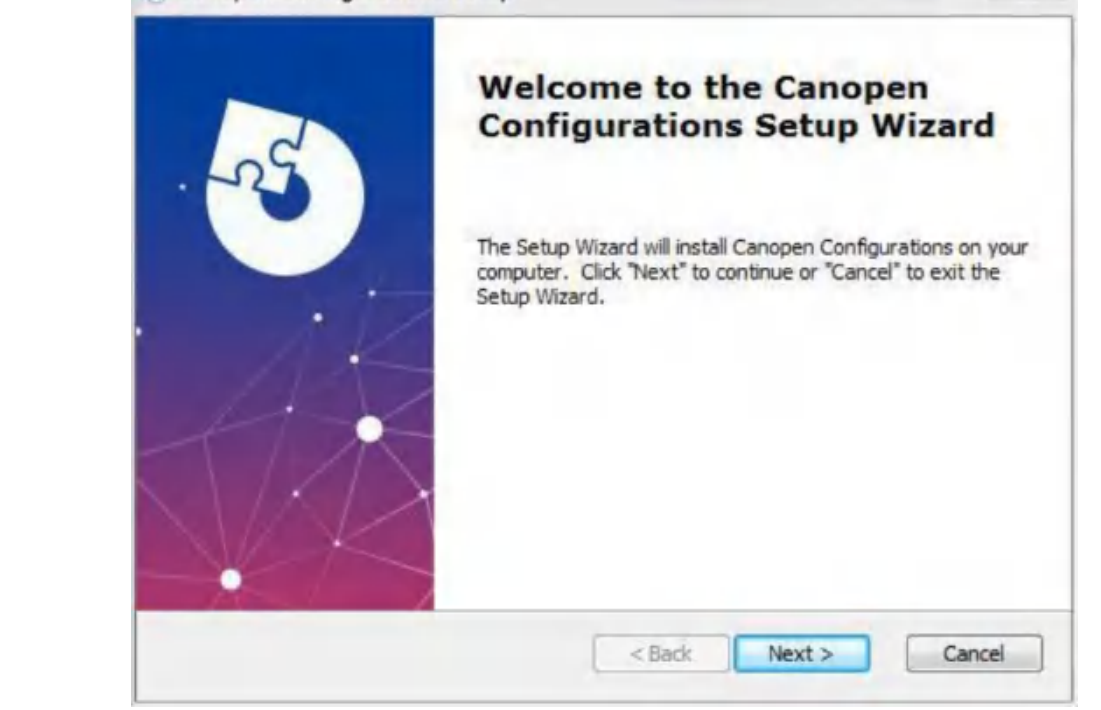

第2步选择安装位置

选择安装位置,点击下一步:

23

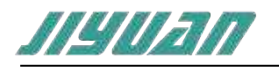

| Select installation folder                                                                                                    |                         |
|----------------------------------------------------------------------------------------------------|-------------------------|
| This is the folder where Canopen Configurations will be installed.                                                                                                    | 1                       |
| To install in this <mark>fol</mark> der, dick "Next". To install to a different folder,<br>"Browse".                                                                                                    | enter it below or click |
| Folder:                                                                                                    |                         |
| C:\Program Files (x86)\JiYuan\Canopen Configurations\                                                                                                    | Browse                  |
|                                                                                                    |                         |
|                                                                                                    | 115                     |
|                                                                                                    |                         |
| vanced Installer                                                                                                    | 650                     |
| < Back Nex                                                                                                    | t > Cancel              |
|                                                                                                    |                         |
|                                                                                                    |                         |
| • 开始安装                                                                                                    |                         |
| 开始安装                                                                                                    |                         |
| ·开始安装<br>装,点击开始安装:                                                                                                    |                         |
| · 开始安装<br>装,点击开始安装:<br>Canopen Configurations Setup                                                                                                    | 23                      |
| <ul> <li>开始安装</li> <li>装,点击开始安装:</li> <li>Canopen Configurations Setup</li> <li>Ready to Install</li> </ul>                                                                                                    | 23                      |
| <ul> <li>开始安装</li> <li>装,点击开始安装:</li> <li>Canopen Configurations Setup</li> <li>Ready to Install</li> <li>The Setup Wizard is ready to begin the Canopen Configurations install</li> </ul>                                                                                                    | stallation              |
| · 开始安装<br>装,点击开始安装:<br>Canopen Configurations Setup<br>Ready to Install<br>The Setup Wizard is ready to begin the Canopen Configurations inst                                                                                                    | stallation              |
| <ul> <li>开始安装</li> <li>装,点击开始安装:</li> <li>Canopen Configurations Setup</li> <li>Ready to Install</li> <li>The Setup Wizard is ready to begin the Canopen Configurations installation. If you want to review or chainstallation settings dick 'Back', Click 'Cancel' to exit the wizard.</li> </ul>                                                      | stallation              |
| <ul> <li>开始安装</li> <li>装, 点击开始安装:</li> <li>Canopen Configurations Setup</li> <li>Ready to Install</li> <li>The Setup Wizard is ready to begin the Canopen Configurations installation</li> <li>Click "Install" to begin the installation. If you want to review or chainstallation settings, dick "Back". Click "Cancel" to exit the wizard.</li> </ul> | stallation              |
| F开始安装 装,点击开始安装: Canopen Configurations Setup Ready to Install The Setup Wizard is ready to begin the Canopen Configurations installation setuings, dick 'Back'、Click "Cancel" to exit the wizard.                                                                                                    | stallation              |
| デ 开始安装 装,点击开始安装: Canopen Configurations Setup Ready to Install The Setup Wizard is ready to begin the Canopen Configurations installation setungs, dick 'Back'、Click "Cancel" to exit the wizard.                                                                                                    | stallation              |
| F 开始安装 装,点击开始安装: Canopen Configurations Setup Ready to Install The Setup Wizard is ready to begin the Canopen Configurations installation settings, dick 'Back'. Click "Cancel" to exit the wizard.                                                                                                    | stallation              |
| デ 开始安装<br>装, 点击开始安装:<br>Canopen Configurations Setup<br>Ready to Install<br>The Setup Wizard is ready to begin the Canopen Configurations inst<br>Click "Install" to begin the installation. If you want to review or chainstallation settings, click "Back". Click "Cancel" to exit the wizard.                                                        | stallation              |
| ※ 开始安装<br>装, 点击开始安装:<br>Canopen Configurations Setup<br>Ready to Install<br>The Setup Wizard is ready to begin the Canopen Configurations inst<br>Click "Install" to begin the installation. If you want to review or chainstallation settings, click "Back". Click "Cancel" to exit the wizard.                                                        | stallation              |
| F.开始安装<br>装,点击开始安装:<br>Canopen Configurations Setup<br>Ready to Install<br>The Setup Wizard is ready to begin the Canopen Configurations inst<br>Click "Install" to begin the installation. If you want to review or chainstallation settings, click "Back": Click "Cancel" to exit the wizard.                                                         | stallation              |

## 第4步正在安装

安装过程需要几分钟:

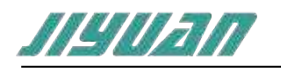

| Installing Canopen Config                  | gurations                                  |               |
|--------------------------------------------|--------------------------------------------|---------------|
| Please wait while the Set several minutes. | up Wizard installs Canopen Configurations. | This may take |
| Status: Computing s                        | pace requirements                          |               |
|                                            |                                            | /             |
|                                            |                                            |               |
|                                            |                                            | AN7           |
| vanced Installer                           |                                            |               |
|                                            |                                            |               |

### 第 5 步 安装完成提示

安装完毕, 弹出"CCT 安装完成向导"窗口。鼠标左键单击"完成"立即运行 CCT, 如下图所示。

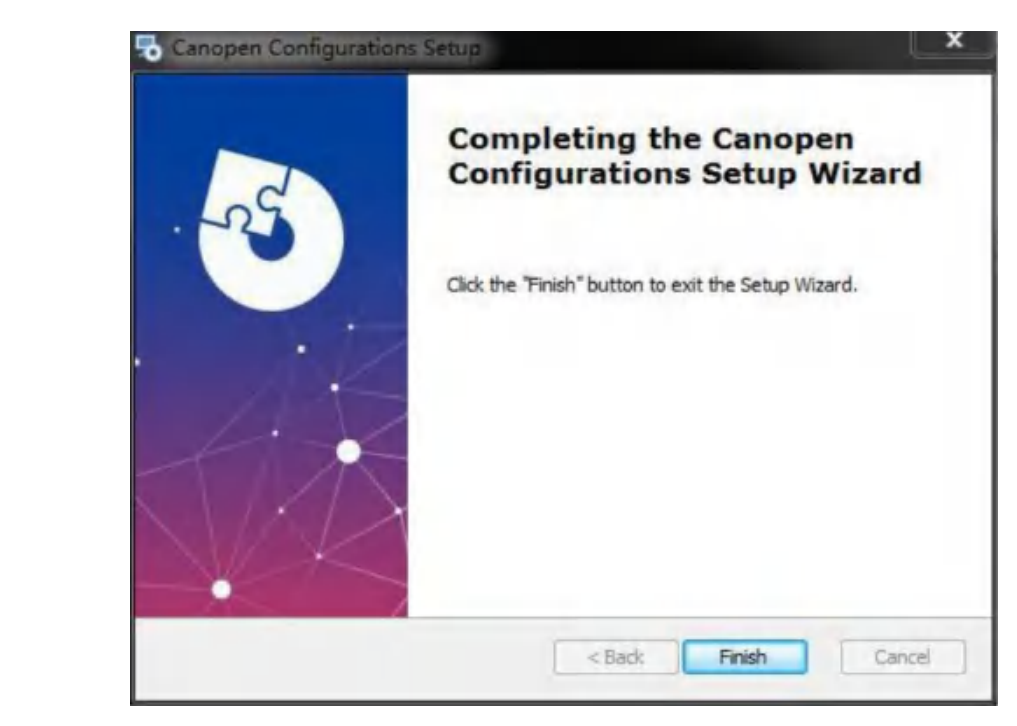

## 4.7 用户界面介绍

用户界面主要由以下部分构成,如图

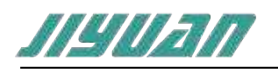

北京骥远自动化技术有限公司 EnTalk PROFINET Slave to CANopen Master 用户手册

| CANopen 配置會科 杨      | 题栏         |                                    |                          | D X        |
|---------------------|------------|------------------------------------|--------------------------|------------|
| 文件(F) 彩紫(D) 工程(P) 请 | 前(L) 形动(H) | · 莱 <u>弗</u> 栏                     |                          |            |
| 0-48.28.18          | 07%.       | 10000日本,160, 工具栏                   |                          |            |
| 彩旗列                 | • 8 ×      | 「読得業性」構成控制 PDO 参数 記録参数 SDO初始化 在线监探 |                          |            |
| 主经备<br>从意论的<br>设备树  |            |                                    |                          |            |
|                     |            | 配置区                                |                          |            |
|                     |            |                                    |                          |            |
|                     |            |                                    |                          |            |
|                     |            |                                    |                          | 7          |
|                     |            |                                    | Sec                      |            |
|                     |            |                                    |                          |            |
|                     |            |                                    | Ť                        |            |
| IK件授权明: NASA        |            |                                    | 18M - 2.6.9.25. 北京開送自动代表 | i手有限公司 [1] |

4.7.1 标题栏

用于显示软件的名称,如果打开或保存了一个 CANopen 配置工程,也将显示其所在的路径。

CanOpen Configuration - CAOsers\Administrator\Desktop\TEST.canproj

4.7.2 菜单栏

提供软件所支持的工程文件操作,比如打开、保存;以及工程的下装与串口设置等。

文件(F) 设备(D) 工程(P) 语言(L) 帮助(H)

4.7.3 工具栏

用于快速访问菜单栏中的各个功能。

i 🗅 📾 🖯 - i 🏧 🏭 - i 💴 😂 🏏 🗞 - i 🞯 🔘 🔘 🗇 🗄 🔂 - i 🐼 🚯 -

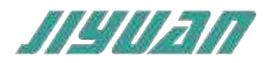

4.7.4 设备树

用于组态需要的硬件设备,一共分为两个区域,分别是:

主站设备:列出组态到工程中的主要设备,主设备只能添加一个。

从站设备:列出组态到工程中的从属设备,从属设备可以添加多个。

4.7.5 配置区

用于详细配置主设备与从设备的信息,只有当选择了对应的设备时,才会在配置区显示其信息,该区域包含如下 5 个页面:

通用属性:设备的概述与总体信息,比如设备名称、厂商信息。

显示主从站的逻辑名称,添加不同主从站类型模块,显示节点名称不一样;下列表格 为主站逻辑名称对应的协议转换模块;该逻辑名称可在"设备参数"选项页进行修改;

| 协议转换类型                              | 逻辑名称        |
|-------------------------------------|-------------|
| PROFINET Slave to CANopen Master    | ET005-PN2CM |
| PROFIBUS DP Slave to CANopen Master | ET025-PN2CM |
| EtherCAT Slave to CANopen Master    | ET035-PN2CM |
| Modbus TCP Server to CANopen Master | ET045-PN2CM |
| Modbus RTU Slave to CANopen Master  | ET065-PN2CM |

节点 ID:显示设备的节点 ID,主站默认 0x7F;

波特率:指定 CANopen 通讯的波特率参数;

同步 Cobid:按照协议值为 0x8000080;

通讯周期:设置主站与从站同步周期时间,微秒;

昔误控制:用于配置设备是工作在心跳模式,还是监听模式。

若采用心跳机制, CANopen 设备将根据"生产者时间"参数所设置的周期来发送心跳 报文, 该周期通常以 ms 为单位。用户还可在"消费者时间"参数设置被监视设备的节 点 ID 和相应的事件周期。

生产者时间:

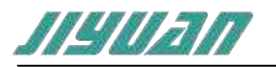

| 通用屋性 | 16Q2M | PDO参数    | 设备参数 | 5DO初始化 | 在线监视  |       |      | T |
|------|-------|----------|------|--------|-------|-------|------|---|
| 节点ld | 逻辑    | 名称       |      | 生产者时间  | 消费者时间 | 守护时间  | 寿命因子 |   |
| 0x7F | ET04  | 5-MT2CM  | 0    | )      |       | <br>σ | Ø    |   |
| 1    | Slave | Lib 5.00 |      | 600    | 0     | 0.    | 0    |   |

消费者时间:默认为750ms;

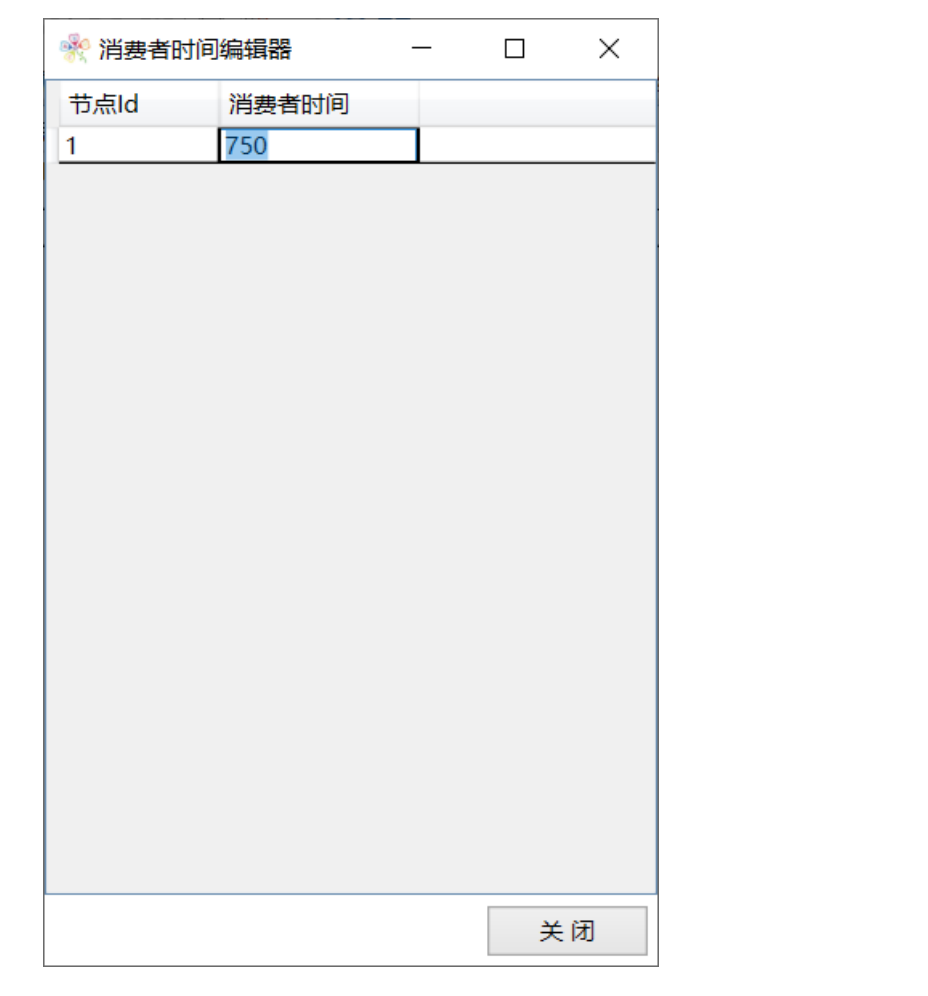

如果采用节点/寿命保护,用户必须在主机中设置一个包含 CANopen 设备监视时间的 表格。"守护时间"规定了两次查询之间的时间间隔,通常以 ms 为单位, "寿命因 子"该系数与守护时间相乘所得到的时间,就是主机查询设备的最迟时间,例如下图 守护时间=250ms,寿命因子 =4,250 x 4 =1000ms;有了这种机制,CANopen 设 备识别 NMT 主机故障就有了保障。

|  | 用庫住 | 補償控制 | PDO 参数 | 设备参数 | SDO初始化 | 在线监视 |
|--|-----|------|--------|------|--------|------|
|--|-----|------|--------|------|--------|------|

| 节点Id | 逻辑名称          | 生产者时间 | 消费者时间 | 守护时间 | 寿命因子 |
|------|---------------|-------|-------|------|------|
| 0x7F | ET045-MT2CM   | 0     |       | 0    | 0    |
| 1    | SlaveLib 5.00 | 0     | 0     | 250  | 4    |

PDO 参数:提供对 RPDO 与 TPDO 对象的参数控制。

设备参数:提供对设备的通信区域、制造商区域,以及标准化区域等内容的组态配置。

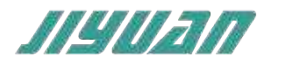

在线监视:监视数据。

4.8 开始使用

该部分将用一个最简单的流程来说明本软件的使用方法。

#### 4.8.1 创建新工程

启动 CANopen 配置套件,软件会自动创建一个空的工程,如图所示。

| edante -    | • # × # | 周用語言 輸送給制 PDO 参数 设备参数 SDO初始化 在线监视 |  |
|-------------|---------|-----------------------------------|--|
| 主设备<br>从屋设备 |         | X                                 |  |
|             |         | NXXX-                             |  |
|             |         |                                   |  |
|             |         |                                   |  |

4.8.2 添加主要设备

选中主设备,右击添加设备,弹出"设备目录"对话框,如图所示。然后从"主设备"列表中选择"ET005-PN2CM"作为主要设备,点击"确认"返回主界面。

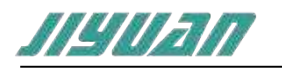

| 设备目录                      | -  |   | ×  |
|---------------------------|----|---|----|
| ▲ 主设备                     |    |   | 8; |
| ET005-PN2CM               |    |   |    |
| ET025-DP2CM               |    |   |    |
| ET035-ECAT2CM             |    |   |    |
| ET045-MT2CM               |    |   |    |
| ET065-MR2CM               |    |   |    |
| ▲ 从属设备                    |    |   |    |
| CANOpen Step Motor Driver |    |   |    |
| CHK2000 V1                |    |   |    |
| SlaveLib 5.00             |    |   |    |
| Dchelnet                  |    |   |    |
| GL10-RTU-COP              |    |   |    |
| SlaveLib 5.00             |    |   |    |
| micro_servo               |    |   |    |
| STM42XXB-CANopen-M        |    |   |    |
|                           | 确认 | I | 又消 |
|                           |    |   |    |

4.8.3 添加从属设备

选中从属设备,右击添加设备,弹出"设备目录"对话框,如下图所示。例如添加 SlaveLib 5.00 作为从属设备。

|                           |    | (a) |
|---------------------------|----|-----|
| ▲ 王设备                     |    |     |
| ET005-PN2CM               |    |     |
| ET025-DP2CM               |    |     |
| ET035-ECAT2CM             |    |     |
| ET045-MT2CM               |    |     |
| ET065-MR2CM               |    |     |
| ▲ 从属设备                    |    |     |
| CANOpen Step Motor Driver |    |     |
| CHK2000 V1                |    |     |
| Slavel ib 5.00            |    |     |
| Dchelnet                  |    |     |
| GL10-RTU-COP              |    |     |
| Slavel ib 5 00            |    |     |
| micro servo               |    |     |
| STMA2YVR_CANopen_M        |    |     |
| STURE AND A DIVERSION     | _  | (   |
|                           | 确认 | 取消  |

选择从属设备,点击"确认"后,弹出该从属设备的设备属性,可以修改节点 ID。

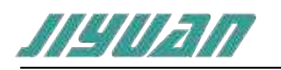

| 一 次 反首席住 |                                                                     |                                      | _             |               |              |
|----------|---------------------------------------------------------------------|--------------------------------------|---------------|---------------|--------------|
| 逻辑名称:    | SlaveLib 5.00                                                       |                                      |               |               |              |
| 节点ID:    | 1                                                                   |                                      |               |               |              |
| 设备名称:    | SlaveLib 5.00                                                       |                                      |               |               |              |
| 供应商名称:   | JiYuan                                                              |                                      |               |               |              |
| 描述 ———   |                                                                     |                                      |               |               |              |
|          |                                                                     |                                      |               |               |              |
|          |                                                                     |                                      |               |               |              |
|          |                                                                     |                                      |               |               |              |
|          |                                                                     |                                      |               |               |              |
|          |                                                                     |                                      |               |               |              |
|          |                                                                     |                                      |               |               | 2L           |
|          |                                                                     |                                      |               | . 15          |              |
|          |                                                                     |                                      |               | $\rightarrow$ |              |
|          |                                                                     |                                      | K             |               |              |
|          |                                                                     |                                      | X             | •             |              |
|          |                                                                     |                                      |               |               |              |
|          |                                                                     |                                      | 1             |               |              |
|          |                                                                     | X                                    | 757 21        | HT            | 1 824        |
|          |                                                                     |                                      | 備认            | ЩX            |              |
|          |                                                                     |                                      |               |               |              |
| 删除从设备    |                                                                     |                                      |               |               |              |
|          |                                                                     |                                      |               |               |              |
|          |                                                                     |                                      |               |               |              |
|          |                                                                     |                                      |               |               |              |
| 击左键选中设   | 备, 然后右击鼠林                                                           | ▶<br>示选中"删除",如                       | 1下图所示。删       | 凃 Slave       | eLib 5.00 从属 |
| 击左键选中设   | 备,然后右击鼠标                                                            | ▶<br>示选中"删除",如                       | 1下图所示。删1      | 凃 Slave       | eLib 5.00 从属 |
| 击左键选中设   | 备, 然后右击鼠林                                                           | 示选中"删除",如                            | 口下图所示。删除      | 凃 Slave       | eLib 5.00 从属 |
| 击左键选中设   | 备, 然后右击鼠林<br>设备树                                                    | 示选中"删除",如                            | 口下图所示。删除      | 凃 Slave       | eLib 5.00 从属 |
| 击左键选中设   | 备,然后右击鼠林<br>设备树<br>4 主设备                                            | 示选中"删除",如                            | コ下图所示。删<br>×  | 凃 Slave       | eLib 5.00 从属 |
| 击左键选中设   | 备,然后右击鼠林<br>设备树<br>4 主设备<br>ET005-                                  | 示选中"删除",如<br>                        | コ下图所示。删『<br>× | 俆 Slave       | eLib 5.00 从属 |
| 击左键选中设   | 备,然后右击鼠标<br><mark>设备树</mark><br>- 主设备<br>ET005-<br>- 从屋设备<br>Slavel | 示选中"删除",如<br>-PN2CM<br>ib 5 00       | 口下图所示。删       | 徐 Slave       | eLib 5.00 从属 |
| 击左键选中设   | 备,然后右击鼠标<br><mark>设备树</mark>                                        | 示选中"删除",如<br>-PN2CM<br>ib 5.00<br>删除 | コ下图所示。 删『     | 凃 Slave       | eLib 5.00 从属 |
| 击左键选中设   | 备,然后右击鼠标<br>设备树<br>▲ 主设备<br>ET005-<br>▲ 从屋设备<br>SlaveLi             | 示选中"删除",如<br>-PN2CM<br>ib 5 00<br>   | コ下图所示。 删      | 凃 Slave       | eLib 5.00 从属 |

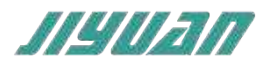

### 4.8.5 克隆从设备

单击左键选中设备, 然后右击鼠标选中"克隆", 如下图所示。

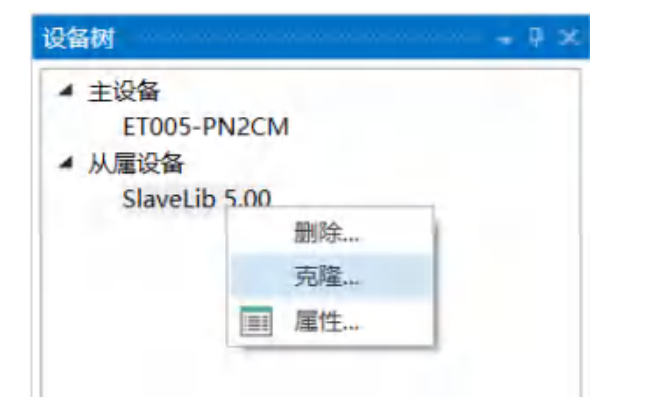

提示选择克隆从属设备的个数,每次最多支持克隆 10 个从站设备。点击"确认"快速完成多个从站组态;

| 选择数字 选择要克隆的个数 | + |    |    |
|---------------|---|----|----|
|               |   |    |    |
| 4.8.6 配置下载口   |   | 确认 | 取消 |

单击工具栏上的"设置"按钮 \*\* , 弹出"设置"对话框, 如图所示。选择要使用的下载 方式, 然后单击 OK 按钮返回主界面。

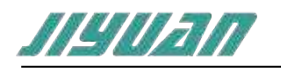

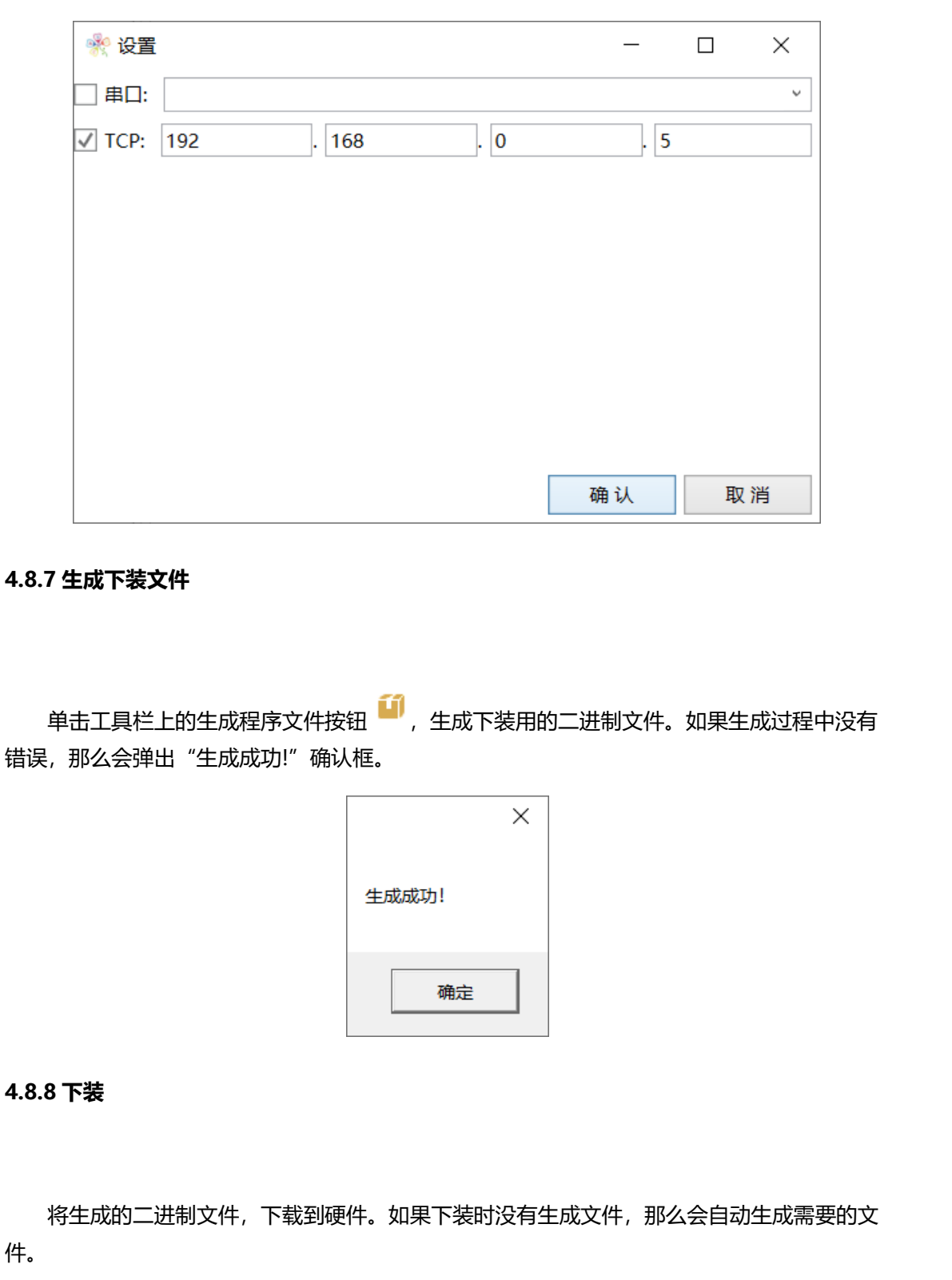

#### 4.8.9 保存工程

单击"文件"菜单中的"保存",文件名为 xxxx,将当前工程保存到硬盘上,以便后续可以继续使用。这里默认的后缀名为.canproj,代表是一个 CANopen 的工程文件。

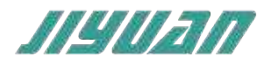

## 4.9 配置视图操作

## 4.9.1 PROFINET 配置

#### 点击主站设备 ET005-PN2CM 的设备参数:

| ₩44時<br>▲ 主设备                                | +                   | # %                    |                   |    |   |    |
|----------------------------------------------|---------------------|------------------------|-------------------|----|---|----|
| ET005-PN2CM<br>小庫设备<br>SlaveLib 5.00<br>通用層的 |                     | 描误控制 PDO 参考            | 数 设备参数 SDO初始化 在线线 | 益親 |   | 7. |
|                                              | 设备名称:               | entalk                 |                   |    |   |    |
|                                              | 模块id                | profinet               |                   |    |   | •  |
|                                              |                     |                        |                   |    |   |    |
|                                              | 字节序                 | profinet               |                   |    |   |    |
|                                              | 字节序<br>ip地址         | profinet<br>192        | - 168             | 0  | 5 | •  |
|                                              | 字节序<br>ip地址<br>子网编码 | profinet<br>192<br>255 | . 168             | 0  | 5 | •  |

上述参数描述如下:

设备名称: 描述该设备在 PROFINET 网络中的名称;

字节序: profinet、canopen 可选

选择 profinet: 0x12, 0x34, 0x56, 0x78 → 0x78, 0x56, 0x34, 0x12

IP 地址:设备 IP 地址;

子网掩码:设备子网掩码;

网关地址: 在局域网的网关地址;

注意:设备名称必须和 TIA Portal 软件的设备名称一致, PROFINET 设备名称如下图:

| 6 11                                                           |      |          | > 100%      | T HARPY LAN          | 1   | ( iii iii |       |   | > |
|----------------------------------------------------------------|------|----------|-------------|----------------------|-----|-----------|-------|---|---|
| IVEL IN XIXA SIDE                                              | 1    |          |             |                      | 国属性 | 国信息       | 1 见诊断 |   |   |
| 常規(①変量                                                         | 系统常数 | 文本       |             |                      |     |           |       |   |   |
| 常規                                                             | ~    |          |             | ○在设备中直接设定 P 地址       |     |           |       |   | * |
| 标识与维护<br>▼ 高級选项<br>格口选项                                        |      | PROFINET |             | □ 自动生成 PROFINET 设备名称 |     |           |       |   |   |
| 介质冗余                                                           | - 11 | P        | ROFINET设备名称 | IV-ET-005            |     |           |       | 1 |   |
| 等时间步骤式<br>▶ 实时设定                                               | -    |          | 转抓的名称-      | jy-et-005            |     |           |       | 1 | = |
| <ul> <li>Port 1 [X1 P1.R]</li> <li>Port 2 [X1 P2.R]</li> </ul> | -    |          | 设备编号:       | 1                    |     |           |       | - |   |

设置 IP 地址。例如配置软件为 192.168.0.5。

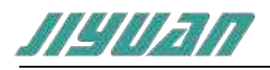

| IV EF ORE ITY ET DOAS   |         | ○属性 14信息 3 以诊断            |   |
|-------------------------|---------|---------------------------|---|
| 常規 10 変量                | 系统常数 文本 |                           |   |
| 需調<br>以太同地址             | ^       | <b>李加丽</b> 书程             | * |
| 标识与维护<br>▼ 高級选项<br>接口逃项 | 甲协议     | ● 在项目中设置 □ 地址             |   |
| 介质冗余                    |         | IP H111 192 . 168 . 0 . 5 |   |
| • 年時過去                  | F       | 子阿擁嗣 255.255.255.0        |   |
| Port 1 [XT P1 R]        | -       | ✓ 同歩路由器设置与 10 控制器         |   |
| Port 2 [X1 P2 R]        |         | () 使周端由器                  |   |

4.9.2 导入新的 EDS 文件

将 EDS 文件复制至安装目录下的"CANopen Configuration Studio\Devices\EDS", 比如采用默认的安装目录则复制至"C:\Program Files (x86)\JiYuan\CANopen Configuration Studio\Devices\EDS"目录下即可,重新打开软件。

或者通过主菜单"设备 – 导入 EDS"的方式导入新的 EDS 文件;

设备(D) 工程(P) 语言 添加设备(A) 移除设备(R) 寻入EDS。

4.9.3 中英文切换

此软件支持中文和英文两种语言, 在"语言"中选择"英文(E)", 可以将软件切换为 英文模式, 如下图所示:

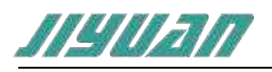

| (F) 设备(D) 工程(P) 语言(L) 帮助(H)<br>参日 , 福 基 , 🛄 中文(C) | 0010    | 018           | 6 O .           |       |       |   |  |  |
|---------------------------------------------------|---------|---------------|-----------------|-------|-------|---|--|--|
| [1] 英文(E)                                         | -       | THE PDO 学校    | 设备参数 SDO初始化 在线台 | 视     |       | * |  |  |
| 10次当用7                                            | 国皇亦指言为典 | rentalk       |                 |       |       |   |  |  |
| ET005-PN2CM                                       | 模块id    | 模块id profinet |                 |       |       |   |  |  |
| 从雇役备<br>Slaustib 5.00                             | 李节序     | profinet      |                 |       |       |   |  |  |
| 344610 3.00                                       | iptett  | 192           | . 168           | . 0   | . 5   |   |  |  |
|                                                   | 子网掩码    | 255           | 255             | , 255 | . 0   |   |  |  |
| 7                                                 | 网关地址    | 192           | . 168           | . 0   | . 1   |   |  |  |
|                                                   |         |               |                 |       |       |   |  |  |
|                                                   |         |               |                 |       | SRAIN |   |  |  |

## 在"Language"中选择"Chinese",可以将软件切换为中文模式;

| File Device Project Language He                        | elp              | age to Chinese     | •                          |                        |       |  |
|--------------------------------------------------------|------------------|--------------------|----------------------------|------------------------|-------|--|
| Device Tree                                            | - X General Prop | erues crich contro | PDO Parameters Device Para | meters SDO Init Monito | oring |  |
| <ul> <li>Master Device</li> <li>ET005_PN2CM</li> </ul> | Device Name      | ; entaik           |                            |                        |       |  |
| <ul> <li>Slave Device</li> </ul>                       | 100000           | profinet           |                            |                        |       |  |
| SlaveLib 5.00                                          |                  | promier            | 140                        | 0                      | 1.0   |  |
|                                                        | ibaGaT.          | 192                | . 108                      | . 0                    | 3     |  |
|                                                        | - FPIRDA         | 255                | , 200                      | , 200                  | . 0   |  |
|                                                        | 阿天吧此             | 192                | . 168                      | . 0                    |       |  |
|                                                        |                  |                    |                            |                        |       |  |
|                                                        |                  |                    |                            |                        |       |  |
|                                                        |                  |                    |                            |                        |       |  |

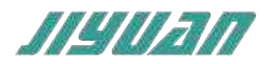

4.9.4 PDO 参数

用来传输实时数据,数据从一个生产者传到一个或多个消费者。数据传输限制在1到8字节;

PDO 通讯没有协议规定。

每个 PDO 在对象字典中用到 2 个对象描述:

1) PDO 通讯参数:包含哪个 COB-ID 将被 PDO 使用,传输类型、传输速率、抑制时间和事件计时器;

COB-ID: Communication Object Identifier ,CAN ID;

*传输类型*:

同步:通过接收 SYNC 对象实现同步

非周期:由远程帧预触发传送,或者由设备子协议中规定的对象特定事件预触发传送。 周期:传送在每1到240个SYNC消息触发。

1

异步:

由远程帧触发传送。

由设备子协议中规定的对象特定事件触发传送。

PDO 传输类型与 PDO 触发模式对应表

|                             | 触发 PD        | O 的条件   | +     |             |
|-----------------------------|--------------|---------|-------|-------------|
| /++~>>< mi                  | B= both      | n neede | d     |             |
| [ 传制奕型 ]                    | O=one        | or both | l     | PDO 传输      |
|                             | SYNC         | RTR     | Event |             |
| Synchronous (acycilc)       | В            |         | В     | 同步, 非周期     |
| Synchronous (cycilc)        | 0            |         |       | 同步,循环周期     |
| RTR-only (synchronous)      | В            | В       |       | 同步,在RTR之后   |
| RTR-only (event-driven)     |              | 0       |       | 异步,在 RTR 之后 |
| Event driven (profile)      |              | 0       |       | 异步,设备子协议特定  |
| Event-driven (prome)        |              | 0       | 0     | 事件          |
| Event-driven (manufacturer) |              | 0       | 0     | 异步,制造商特定事件  |
| SYNC:接收到SYNC – object(同约    | 步对象)         |         |       |             |
| RTR:接收到远程帧                  |              |         |       |             |
| Event:数值改变或者定时器中断           |              |         |       |             |
| B 代表两个触发条件均满足时触发            | PDO 传输       | Ì,      |       |             |
| O代表一个或者两个触发条件满足E            | <b>讨均可触发</b> | 庋 PDO 亻 | 传输    |             |

传输速率: 1-240, 该数字代表两个 PDO 之间的 SYNC 对象的数目;

*抑制事时间*:一个 PDO 可以指定一个禁止时间,即定义两个连续 PDO 传输的最小间隔时间,避免由于高优先级信息的数量太大,始终占据总线,而使其它优先级较低的数据无力

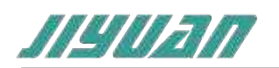

竞争总线的问题,单位100微秒;

事件计时器: 一个 PDO 可以指定一个事件定时周期, 当超过定时时间后, 一个 PDO 传输 可以被触发,单位为1ms;

2) PDO 映射参数:包含一个对象字典中对象的列表,这些对象映射到 PDO 里,包括数据长 度,生产者和消费者必须知道这个映射,用来解释 PDO 内容;

例如 RPDO1 的映射参数的对象字典索引为 6200h, 子索引 01h 为映射到该 PDO 中待传 输的数据所在的索引和子索引及数据长度。

无需配置的 RPDO 或 TPDO 选项去掉前端的勾选项即可;

| anOpen Configuration - C:\Users\NASA\Des | top\Info\ET005-750Ve           | XoneCANo                           | penSlave-TEST-21100 | 051703.canproj |                |
|------------------------------------------|--------------------------------|------------------------------------|---------------------|----------------|----------------|
| 件(F) 设备(D) 工程(P) 语音(L) 帮助(H)             |                                |                                    |                     |                |                |
| 388. 25. OO7%                            | 00000                          | 1 . I .                            | 0.                  |                |                |
| 2師例 - 中:                                 | × 通用屬性 错误控制                    | PDO 都数                             | 设备参数 SDO初始代         | 在建造模           |                |
| 4 主设备                                    | 常引                             | 子索引                                | 大小(bit)             | 拳数名称           | 透過偏移           |
| ET005-PN2CM<br>→ 从理论版<br>SlaveLib 5.00   | A 🖉 RPDO0                      |                                    |                     |                |                |
|                                          | 6200                           | 1                                  | 8                   | Recvb1         | Dec • 0 Byte • |
|                                          | ♦ RPDO1                        |                                    |                     |                |                |
|                                          | F RPDO2                        |                                    |                     |                |                |
|                                          | RPDO3                          |                                    |                     |                |                |
|                                          | ▲ IPDO0                        |                                    |                     |                |                |
|                                          | 6000                           | 1                                  | 8                   | Sendb1         | Dec • 0 Byte • |
|                                          | > TPDO1                        |                                    |                     |                |                |
|                                          | F TPDO2                        |                                    |                     |                |                |
|                                          | F TPDO3                        |                                    |                     |                |                |
| SlaveLib 5.00                            |                                |                                    |                     |                |                |
|                                          | COB-ID<br>作物)改变<br>行物)支援       | Ovr181<br>Synchronic<br>Oxol       | ur (cycik)          |                |                |
|                                          | COB-ID<br>传输清型<br>传输消毒<br>机制用间 | Ov181<br>Synchronic<br>Ox01<br>Ox0 | aff (cycile)        |                |                |

右击对应的 RPDO 或 TPDO 添加对象;

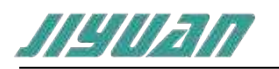

| ② RPDO0         ④ PPO01         □ PPO01         □ PPO01         □ PPO01         □ PPO01         □ PPO01         □ PPO01         □ PPO01         □ PPO01         □ PPO01         □ PPO01         □ PPO01         □ PPO01         □ PPO01         □ PPO01         □ PPO03         □ PPO03         □ PPO04         □ PPO05         □ PPO05         <                                                                                                    | 027 D         |                                                                                                    |                                                  |
|----------------------------------------------------------------------------------------------------|---------------|----------------------------------------------------------------------------------------------------|--------------------------------------------------|
| 6200     1     8     Recubi       □     PRDO1       □     PRDO3       □     TPDO1       □     TPDO2       □     TPDO3                                                                                                    | 10±1 50       |                                                                                                    |                                                  |
| APDO1<br>■ PPO20<br>■ PPO20<br>■ P                                                                                                    | 8             | Recvb1                                                                                                    | Dec • 0 Byte •                                   |
| I PPDO1<br>PPDO1<br>PPDO1<br>PPDO2<br>PPDO3<br>PPDO3                                                                      | (1994) (1997) |                                                                                                    |                                                  |
| ■ move<br>■ proce<br>■ proce<br>■                                                                                                    |               |                                                                                                    |                                                  |
| Proof<br>Prood<br>prood<br>prood                                                                        |               |                                                                                                    |                                                  |
| B       Sendb1       Dec • 0 Byte •         1 TPD03       TPD03         2 評目应的索引,点击添加,添加完成后关闭对话框:         Pdo 參数引き       ×         3 Tope Area         Manufacturer Area         Standräder Area         Standräder Area         Standräder Area         Standräder Area         Standräder Area         Standräder Area         Standräder Area         Standräder Area         Standräder Area         Standräder Area         Analogue input 16-bit         analogue input 16-bit         analogue input 16-bit         analogue input 16-bit         analogue input 16-bit         analogue input 16-bit         analogue input 16-bit         analogue input 16-bit         analogue input 16-bit         Area         Area         Area         Area         Area         Area         Area         Area         Area         Area         Area         Area         Area         Area         Area         Area         Area                                                                                                    |               |                                                                                                    |                                                  |
| 60     ####################################                                                                                                    |               |                                                                                                    |                                                  |
| Proof<br>Prood<br>Prood<br>P                                                                   | 8             | Sendb1                                                                                                    | Dec • 0 Byte •                                   |
| □ TPDO2<br>□ TPDO3<br>■ TPDO3<br>■ TPDO3<br>■ TPDO3<br>■ TPDO3<br>■ TPDO3<br>■ TPDO3<br>■ TPDO3<br>■ TPDO3<br>■ TPDO4<br>■ TPDO4<br>■                                                                                                    |               |                                                                                                    |                                                  |
| □ TPDO3<br>译相应的索引,点击添加,添加完成后关闭对话框;<br>Pdo 參数引生 ×<br>Standardized Area<br>5 600<br>5 600<br>5 600<br>5 600<br>5 600<br>5 600<br>5 600<br>5 600<br>5 600<br>5 600<br>5 600<br>5 600<br>5 600<br>5 600<br>5 600<br>5 600<br>5 7來引<br>5 7來引<br>5 7來引<br>5 7來引<br>5 7來引<br>5 7來引<br>5 7來引<br>5 7來引<br>5 7來引<br>5 7來引<br>5 7水引<br>5 7水小<br>5 7水引<br>5 7水引<br>5 7水引<br>5 7水引<br>5 7水引<br>5 7水引<br>5 7水引<br>5 7水引<br>5 7水引<br>5 7水引<br>5 7水引<br>5 7水引<br>5 7水引<br>5 7水引<br>5 7水引<br>5 7水引<br>5 7水<br>5 7<br>5 7<br>5 7<br>5 7<br>5 7<br>5 7<br>5 7<br>5 7                                                                                                    |               |                                                                                                    |                                                  |
| 择相应的索引,点击添加,添加完成后关闭对话框;<br>Pdo 参数时法 ×<br>3<br>Data Type Area<br>Manufacturer Area<br>Standardized Area<br>5 6000 read input 8-bit<br>6 600 write output 8-bit<br>6 600 write output 16-bit<br>analogue output 16-bit<br>analogue 16-bit<br>analogue output 16-bit                                                                                                    |               |                                                                                                    |                                                  |
| 择相应的家引,点击添加,添加完成后关闭对话框;<br>Pdo 對刻法 ×<br>ST 子索I 大小(bit) 学数名称<br>Data Type Area<br>Manufacturer Area<br>Standardized Area<br>6 600<br>6 600<br>6 600<br>6 6401<br>6 6401<br>6 6401<br>6 6401<br>6 6401<br>6 6402<br>6 6401<br>6 6402<br>6 6401<br>8 analogue input 16-bit<br>analogue output 16-bit<br>analogue output 16-bit<br>analogue fut 16-bit<br>analogue output 16-bit<br>analogue 16-bit<br>analogue 16-bit<br>analo                                                                                                    |               |                                                                                                    |                                                  |
| 择相应的索引,点击添加,添加完成后关闭对话框;<br>Pdo 参规测表 × ×  Standardized Area                                                                                                    |               |                                                                                                    |                                                  |
| 择相应的索引,点击添加,添加完成后关闭对话框;         Pdo 参数列速       ×         Tasi       大小(bit)       参数名称         Data Type Area       Manufacturer Area         Standardized Area       ×         600       read input 8-bit         6100       read input 16-bit         6200       write output 8-bit         6401       analogue input 16-bit         6402       analogue output 16-bit         6403       analogue input 16-bit         6412       analogue input 16-bit         6412       analogue input 16-bit         642       analogue input 16-bit         642       analogue input 16-bit         6412       analogue input 16-bit         642       analogue input 16-bit         642       analogue input 16-bit         analogue input 16-bit       analogue input 16-bit         642       analogue input 16-bit         642       analogue input lower limit integer         7       exerved Area                                                                                                    |               |                                                                                                    |                                                  |
| 择相应的索引,点击添加,添加完成后关闭对话框;         Pdo 参数归表       ×         Standardized Area         6000       read input 8-bit         6000       read input 16-bit         6100       write output 16-bit         6300       write output 16-bit         6401       analogue input 22-bit         6411       analogue input 16-bit         642       analogue input 16-bit         642       analogue input 16-bit         642       analogue input 16-bit         642       analogue input 16-bit         analogue input 16-bit       analogue input 16-bit         642       analogue input 16-bit         642       analogue input 16-bit         642       analogue input upper limit integer         6425       analogue input lower limit integer         6425       analogue input lower limit integer         6425       analogue input lower limit integer         6425       analogue input lower limit integer                                                                                                    |               |                                                                                                    |                                                  |
| 择相应的索引,点击添加,添加完成后关闭对话框;         Pdo 錄数引法       ×         Standardized Area       ************************************                                                                                                    |               |                                                                                                    |                                                  |
| 择相应的索引,点击添加,添加完成后关闭对话框;         Pdo 参数列表       ×         Star Type Area<br>Manufacturer Area<br>Standardized Area       ×         6000       read input 8-bit<br>read input 16-bit<br>analogue input 16-bit<br>analogue input 22-bit<br>analogue output 16-bit<br>analogue output 16-bit<br>analogue output 16-bit<br>analogue input 32-bit<br>analogue input Ja2-bit<br>analogue input Ja2-bit<br>analogue input Ja2-bit<br>analogue input lower limit integer<br>analogue input lower limit integer                                                                                                    |               |                                                                                                    |                                                  |
| 字相应的索引,点击添加,添加完成后关闭对话框;  Pdo 参频列表 - ロ ×  T Pdo 参频列表 - ロ ×  T Data Type Area Manufacturer Area Standardized Area 600 600 600 600 600 600 600 600 600 60                                                                                                    |               |                                                                                                    |                                                  |
| Pdo 参数列表       · · · · · · · · · · · · · · · · ·                                                                                                    |               |                                                                                                    |                                                  |
| Pdo 参数列表<br>Pdo 参数列表<br>Pdo 参数分表<br>Pdo 参数分表<br>Pdo 参数<br>Pdo 参数分表<br>Pdo 参数分表<br>Pdo 参数分表<br>Pdo 参数<br>Pdo 参数<br>Pdo<br>Pdo<br>Pdo<br>Pdo<br>Pdo<br>Pdo<br>Pdo<br>Pdo<br>Pdo<br>Pdo<br>Pdo<br>Pdo<br>Pdo<br>Pdo<br>Pdo<br>Pdo<br>Pdo<br>Pdo<br>Pdo<br>Pdo<br>Pdo<br>Pdo<br>Pdo<br>Pdo<br>Pdo<br>Pdo<br>Pdo<br>Pdo<br>Pdo<br>Pdo<br>Pdo<br>Pdo<br>Pdo<br>Pdo<br>Pdo                                                                                                    |               |                                                                                                    |                                                  |
| Particular Standardized Area<br>California Control Control Cont                                                                                                    |               |                                                                                                    |                                                  |
| Pdo 参数引来<br>Pdo 参数引来<br>Pdo 参数引来<br>Pdo 参数引来<br>Data Type Area<br>Manufacturer Area<br>Standardiczed Area<br>6 6000<br>6 6000<br>6 6000<br>6 6000<br>6 6000<br>6 6000<br>6 6000<br>6 6000<br>6 6000<br>6 6000<br>6 6000<br>6 6000<br>6 6000<br>6 6000<br>8 oread input 8-bit<br>read input 8-bit<br>read input 16-bit<br>analogue input 16-bit<br>analogue output 16-bit<br>analogue output 16-bit<br>analogue output 16-bit<br>analogue input 10-bit<br>analogue input 10-bit<br>analogue input 10-bit<br>analogue input 10-bit<br>analogue input 10-bit<br>analogue input 10-bit<br>analogue input 10-bit<br>analogue input 10-bit<br>analogue input 10-bit<br>analogue input 10-bit<br>analogue input 10-bit<br>analogue input 10-bit<br>analogue input lower limit integer<br>analogue input lower limit integer                                                                                                    |               |                                                                                                    |                                                  |
| 择相应的索引,点击添加,添加完成后关闭对话框;<br>Pdo 錄粉]法                                                                                                    |               |                                                                                                    |                                                  |
| Pdo 参数列法       - □ ×         Star Type Area<br>Manufacturer Area<br>Standardized Area       - □ ×         6000       read input 8-bit<br>read input 16-bit<br>6200       ************************************                                                                                                    |               |                                                                                                    |                                                  |
| 择相应的索引,点击添加,添加完成后关闭对话框;<br>Pdo 參数列速 - □ ×<br>Tota Type Area<br>Manufacturer Area<br>Standardized Area<br>6000<br>6000<br>6400<br>6401<br>6402<br>6411<br>6412<br>6412<br>6412<br>6424<br>6424<br>7851<br>6424<br>7851<br>7851<br>7851<br>7851<br>7851<br>7851<br>7851<br>7851<br>7851<br>7851<br>7851<br>7851<br>7851<br>7851<br>7851<br>7851<br>7851<br>7851<br>7851<br>7851<br>7851<br>7851<br>7851<br>7851<br>7851<br>7851<br>7851<br>7851<br>7851<br>7851<br>7851<br>7851<br>7851<br>7851<br>7851<br>7851<br>7851<br>7855<br>78555<br>78555<br>78555<br>78555<br>78555<br>78555<br>78555<br>78555<br>785555<br>78555<br>785555<br>78555<br>7855555<br>78555 |               |                                                                                                    | *                                                |
| Pdo 錄較列表       - · · · · · · · · · · · · · · · · · · ·                                                                                                    | 1,添加完成后关      | 闭对话框;                                                                                                    |                                                  |
| Pdo 錄較列換     一     二     二     ×       Start Type Area<br>Manufacturer Area<br>Standardized Area     Freed input 8-bit<br>read input 8-bit<br>6000     #     #       6000     read input 8-bit<br>read input 8-bit     *     *     *       6100     read input 8-bit<br>read input 16-bit     *     *       6401     analogue input 16-bit<br>analogue input 16-bit<br>analogue output 16-bit<br>analogue output 15-bit<br>analogue output 32-bit<br>analogue input upper limit integer<br>analogue input lower limit integer     *       6412     analogue input upper limit integer<br>analogue input lower limit integer       6425     analogue input lower limit integer                                                                                                    |               |                                                                                                    |                                                  |
| Data Type Area<br>Manufacturer Area<br>Standardized Area<br>6000<br>6100<br>6200<br>6401<br>6401<br>6402<br>6411<br>6412<br>6424<br>6424<br>6425<br>Reserved Area                                                                                                    |               |                                                                                                    | >                                                |
| Data Type Area<br>Manufacturer Area<br>Standardized Area<br>6000<br>6100<br>6200<br>6401<br>6401<br>6402<br>6411<br>6412<br>6412<br>6424<br>6425<br>Reserved Area                                                                                                    | 子索引           | 大/lv(bit)                                                                                                    | 参数名称                                             |
| Manufacturer Area<br>Standardized Area<br>6000<br>6100<br>6200<br>6401<br>6401<br>6402<br>6411<br>6412<br>6424<br>6424<br>6425<br>Reserved Area                                                                                                    | a refail      |                                                                                                    | P MHT                                            |
| Standardized Area<br>6000<br>6100<br>6200<br>6300<br>6401<br>6401<br>6402<br>6411<br>6412<br>6412<br>6424<br>6424<br>6424<br>6425<br>Reserved Area                                                                                                    |               | XX                                                                                                    |                                                  |
| Standarduzzer Area       read input 8-bit         6000       read input 16-bit         6100       write output 8-bit         6300       write output 8-bit         6401       analogue input 16-bit         6402       analogue output 16-bit         6411       analogue output 32-bit         6412       analogue output 32-bit         6424       analogue input lower limit integer         6425       analogue input lower limit integer         Reserved Area       Area                                                                                                    |               |                                                                                                    |                                                  |
| 6000 read input 16-bit   6200 write output 8-bit   6300 write output 16-bit   6401 analogue input 32-bit   6411 analogue output 32-bit   6412 analogue input upper limit integer   6425 analogue input lower limit integer   6426 analogue input lower limit integer                                                                                                    |               | diam to bit                                                                                                    |                                                  |
| 6100 read input 16-bit   6200 write output 8-bit   6300 write output 16-bit   6401 analogue input 32-bit   6412 analogue output 32-bit   6412 analogue input upper limit integer   6425 analogue input lower limit integer   6426 analogue input lower limit integer                                                                                                    | rei           | ad input 8-bit                                                                                                    |                                                  |
| 6200       write output 8-bit         6300       write output 16-bit         6401       analogue input 32-bit         6411       analogue output 16-bit         6412       analogue output 32-bit         6424       analogue input upper limit integer         6425       analogue input lower limit integer         Reserved Area       Area                                                                                                    | rea           | d input 16-bit                                                                                                    |                                                  |
| <ul> <li>6300</li> <li>6401</li> <li>6402</li> <li>6411</li> <li>6412</li> <li>6424</li> <li>6425</li> <li>Reserved Area</li> </ul>                                                                                                    | titw          | te output 8-bit                                                                                                   |                                                  |
| 6401       analogue input 16-bit         6402       analogue output 32-bit         6411       analogue output 32-bit         6424       analogue input upper limit integer         6425       analogue input lower limit integer         Reserved Area       analogue input lower limit integer                                                                                                    | Vwrite        | e output 16-bit                                                                                                   |                                                  |
| <ul> <li>6402</li> <li>6411</li> <li>6412</li> <li>6424</li> <li>6425</li> <li>Reserved Area</li> </ul>                                                                                                    | analo         | gue input 16-bit                                                                                                  |                                                  |
| <ul> <li>6411</li> <li>6412</li> <li>6424</li> <li>6425</li> <li>Reserved Area</li> </ul>                                                                                                    | analo         | gue input 32-bit                                                                                                  |                                                  |
| 6412<br>6424<br>6425<br>Reserved Area                                                                                                    | analog        | ue output 16-bit                                                                                                  |                                                  |
| 6424<br>6425<br>Reserved Area                                                                                                    | analoc        | ue output 32-bit                                                                                                  |                                                  |
| 6425<br>Reserved Area                                                                                                    | analogue in   | put upper limit integ                                                                                             | er                                               |
| Reserved Area                                                                                                    | analogue in   | put lower limit integ                                                                                             | er                                               |
|                                                                                                    | analogue in   | por ioner mint nitegi                                                                                             |                                                  |
|                                                                                                    |               |                                                                                                    |                                                  |
|                                                                                                    |               |                                                                                                    |                                                  |
|                                                                                                    |               |                                                                                                    |                                                  |
|                                                                                                    |               |                                                                                                    |                                                  |
|                                                                                                    |               |                                                                                                    |                                                  |
|                                                                                                    |               |                                                                                                    |                                                  |
|                                                                                                    |               |                                                                                                    |                                                  |
|                                                                                                    |               |                                                                                                    |                                                  |
|                                                                                                    |               |                                                                                                    |                                                  |
|                                                                                                    |               |                                                                                                    |                                                  |
|                                                                                                    |               |                                                                                                    |                                                  |
|                                                                                                    |               |                                                                                                    |                                                  |
|                                                                                                    |               | 8<br>1, 添加完成后关<br>子索引<br>P索引<br>Real<br>with<br>analo<br>analogue in<br>analogue in<br>analogue in<br>analogue in | 8 Sendb1 3 4 5 5 5 5 5 5 5 5 5 5 5 5 5 5 5 5 5 5 |

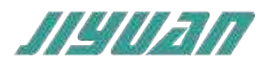

4.9.5 设备参数

| 2年(F) 28年(D) 工程(P) 第第(L) 税助(H)                       | 0000EB . 6                                                                                                    | 0 .                                                                                                    |                                                                            |                                                                                                    |   |
|------------------------------------------------------|----------------------------------------------------------------------------------------------------|----------------------------------------------------------------------------------------------------|----------------------------------------------------------------------------|----------------------------------------------------------------------------------------------------|---|
| 2篇例 - リン                                             | 通用漏性 错误控制 PDO 参数                                                                                                    | 设备参数 SDO初始化 在地监视                                                                                                    |                                                                            |                                                                                                    | - |
| 2副时 + ♥ ×<br>+ 王GOS-PN2CM<br>+ 人願政後<br>Slavetib 5.00 | ■用刷性 輸送性剤 PDO 参数<br>来引<br>Communication Area<br>1000<br>1001<br>⇒ 1003<br>1005<br>1006<br>1007<br>1008<br>1009<br>1006<br>1007<br>1008<br>1009<br>1006<br>1007<br>1008<br>1009<br>1006<br>1007<br>1008<br>1009<br>1006<br>1007<br>1008<br>1009<br>1006<br>1007<br>1008<br>1009<br>1000<br>⇒ 1003<br>1005<br>1006<br>1007<br>1008<br>1009<br>1000<br>⇒ 1003<br>1005<br>1009<br>1000<br>1007<br>1008<br>1009<br>1000<br>1007<br>1008<br>1009<br>1000<br>1007<br>1008<br>1009<br>1000<br>1007<br>1008<br>1009<br>1000<br>1007<br>1008<br>1009<br>1000<br>1007<br>1008<br>1009<br>1008<br>1009<br>1006<br>1007<br>1008<br>1009<br>1008<br>1009<br>1008<br>1008 | SOOMBARL 在地区社<br>文本引 参数名称<br>Device Type<br>Error Register<br>Pre-defined Error Field<br>COB-ID SYNC<br>Cycle Period<br>Windows Length<br>device name<br>hardware version<br>guard time<br>life time factor<br>Store Parameters<br>restore default parameters<br>COB-ID Emergency message<br>Heartbeat Consumer<br>Producer Heartbeat Time<br>Identity Object<br>1. receive PDO parameter<br>3. peceive PDO parameter<br>4. peceive PDO parameter | 10<br>Dx<br>Dx<br>Dx<br>Ox<br>Ox<br>Dx<br>Dx<br>Dx<br>Dx<br>Dx<br>Dx<br>Dx | RQL/m         T3           DxF0191         Dx80           Dx80         Dx80           Dx80         Dx80           Dx80         Dx80           Dx80         Dx80           Dx80         Dx80           Dx80         Dx80           Dx80         Dx80           Dx80         Dx80           Dx80         Dx80 |   |
|                                                      | ► 6000                                                                                                    | read input 8-bit                                                                                                    |                                                                            |                                                                                                    | Ξ |

## 4.9.6 SDO 初始化

将用户组态的 PDO 参数进行 SDO 初始化各个索引参数;

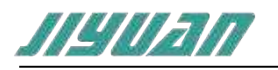

| 设备名称                              | 站地址 | 索引   | 子索引 | 原始值        | 重写值 | 大小(bit) | 便能           |
|-----------------------------------|-----|------|-----|------------|-----|---------|--------------|
| <ul> <li>SlaveLib 5.00</li> </ul> | 0x1 |      |     |            |     |         |              |
|                                   |     | 1017 | 0   | 0x1F4      | 0x  | 16      | 1            |
|                                   |     | 1014 | 0   | 0x80000081 | Ox  | 32      | $\checkmark$ |
|                                   |     | 1014 | 0   | 0x81       | 0x  | 32      | 1            |
|                                   |     | 1016 | 80  | Ox102EE    | 0x  | 32      | 1            |
|                                   |     | 1400 | 1   | 0x80000201 | 0x  | 32      | $\checkmark$ |
|                                   |     | 1600 | 0   | 0x0        | 0x  | 8       | 1            |
|                                   |     | 1600 | 1   | 0x62000108 | 0x  | 32      | 1            |
|                                   |     | 1600 | 0   | 0x1        | 0x  | 8       | V            |
|                                   |     | 1400 | 2   | Ox1        | 0x  | 8       |              |
|                                   |     | 1400 | 3   | 0x0        | 0x  | 16      |              |
|                                   |     | 1400 | 1   | 0x201      | 0x  | 32      | 1            |
|                                   |     | 1800 | 1   | 0x80000181 | 0x  | 32      | 1            |
|                                   |     | 1A00 | 0   | 0x0        | 0x  | 8       | 4            |
|                                   |     | 1A00 | 1   | 0x60000108 | 0x  | 32      | 1            |
|                                   |     | 1A00 | 0   | 0x1        | 0x  | 8       | 4            |
|                                   |     | 1800 | 2   | Ox1        | 08  | 8       | 1            |
|                                   |     | 1800 | 3   | 0x0        | 0x  | 16      | 4            |
|                                   |     | 1800 | 1   | 0x181      | Ox  | 32      | 1            |

## 4.9.7 错误控制

通用属性 恤保控制 PDO 参数 设备参数 SDO初始化 在线监视

| 节点ld | 逻辑名称          | 生产者动间 | 消费者时间 | 守护时间 | 海命因子 |  |
|------|---------------|-------|-------|------|------|--|
| 0x7F | ET005-PN2CM   | 0     |       | 0    | 0    |  |
| t    | SlaveLib 5.00 | 500   | 0     | 0    | 0    |  |

心跳 (生产者时间, 消费者时间)

节点保护 (守护时间,寿命因子)

心跳和节点保护为互斥使用,

心跳一般从站作为生产者, 主站作为消费者, 主站监视从站

节点保护:主站请求从站状态,从站上报状态给主站,用于相互监视。

## 4.10 数据映射

通过工具栏的"<sup>1</sup>" 自动偏移按钮或者菜单栏"工程(P)"下"自动偏移"选项完成通道偏移,也可自定义偏移;

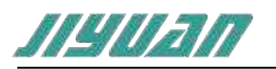

|          | 通道偏移  | 参数名称   | 大小(bit) | 子索引 | 31    |
|----------|-------|--------|---------|-----|-------|
|          |       |        |         |     | RPDO0 |
| 0 Byte 🔹 | Dec 🔹 | Recvb1 | 8       | 1   | 6200  |
| 1 Byte 🔻 | Dec 🔹 | Recvb2 | 8       | 2   | 6200  |
| 2 Byte 🔹 | Dec 💌 | Recvb3 | 8       | 3   | 6200  |
| 3 Byte 🔹 | Dec 🔻 | Recvb4 | 8       | 4   | 6200  |
| 4 Byte ▼ | Dec 🔻 | Recvb5 | 8       | 5   | 6200  |
| 5 Byte 🔹 | Dec 🔹 | Recvb6 | 8       | 6   | 6200  |
| 6 Byte • | Dec 🔹 | Recvb7 | 8       | 7   | 6200  |
| 7 Byte 🔹 | Dec 🔹 | Recvb8 | 8       | 8   | 6200  |
|          |       |        |         |     | RPDO1 |
|          |       |        |         |     | RPDO2 |
|          |       |        |         |     | TPDO0 |
| 0 Byte + | Dec 🔻 | Sendb1 | 8       | 1   | 6000  |
|          |       |        |         |     | TPDO1 |
|          |       |        |         |     | TPDO2 |

4.11 加载和保存配置

4.11.1 保存配置工程

## 在"文件"中选择"保存",可以将配置好的工程以.canproj 文件保存,如下图所示:

| 😤 另存为                                                                                                    |                          |           |                     |               |       | × |
|----------------------------------------------------------------------------------------------------|--------------------------|-----------|---------------------|---------------|-------|---|
| ← → ↑ ↑                                                                                                    | > 武电脑 > 文档 > P           | ROJECT    | ~                   | U 搜索"PROJECT" |       | Q |
| 组织 - 新建文                                                                                                    | (件夹                      |           |                     |               | 100 · | 0 |
| <ul> <li>★ 快速访问</li> <li>◆ 出电路</li> <li>◆ 3D 对象</li> <li>圖 视频</li> <li>■ 図片</li> <li>○ 文档</li> <li>◆ 下载</li> <li>◆ 百乐</li> <li>● 桌面</li> </ul> | * 名称                     | ^         | 修改日期<br>没有与搜索条件匹配的项 | 类型            | 大小    | > |
| 文件名(N)                                                                                                    | ):                       |           |                     |               |       | ~ |
| 保存类型(T)                                                                                                    | ): Canopen Config File(* | .canproj) |                     |               |       | > |
| ∧ 隐藏文件夹                                                                                                    |                          |           |                     | 保存(S)         | 取消    |   |

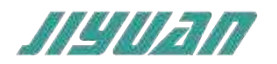

## 4.11.2 加载配置工程

| ** 打开        |                      |           |                                      | ×               |
|--------------|----------------------|-----------|--------------------------------------|-----------------|
| H + + 1 1    | > 此电脑 > 文档 > PROJECT |           | ✓ Ü 搜索"PROJECT"                      | م               |
| 组织 * 新建文件    | 持                    |           | Re:                                  | - • •           |
| ■ 此由脑        | ^ 名称 ^               | 修改日期      | 类型                                   | 大小              |
| 3D 対象        | TEST.canproj         | 2021/2/22 | 2 16:47 CANPROJ 文件                   | 1 кв            |
| - 视频         |                      |           |                                      |                 |
| ■ 图片         |                      |           |                                      |                 |
| ➡ 文档         |                      |           |                                      | 'V              |
| - 下载         |                      |           |                                      |                 |
| ♪ 音乐         |                      |           |                                      |                 |
| 三 桌面         |                      |           |                                      |                 |
| 🐛 本地磁盘 (C:)  |                      |           |                                      |                 |
|              |                      |           |                                      |                 |
| 、文档 (E:)     |                      | X         |                                      |                 |
| 。数据 (F:)     | ~ <                  |           |                                      | >               |
|              | 文件名(N): TEST.canproj |           | <ul> <li>Canopen Config I</li> </ul> | File(*.canpre ~ |
|              |                      | · YT      | 打开(0)                                | 取消              |
|              |                      |           | 3371(0)                              | 19113           |
| 5 SDO_LIB 库3 | 文件引用                 |           |                                      |                 |
| 5.15 库函数引服   | 即说明                  |           |                                      |                 |
| ET005_CANop  | enSDOWrRd_LIB_TIA    | _V1库引脚说明  |                                      |                 |

在"文件"中选择"打开",可以将保存的.canproj文件打开。

SDO读写功能块

输入参数:

| 引脚名   | 数据类型  | 描述                                    |
|-------|-------|---------------------------------------|
| REQ   | BOOL  | 启动请求, REQ = TRUE 时, 执行功能块             |
| ID    | HW_IO | 模块硬件地址                                |
| SLOT  | BYTE  |                                       |
| NODE  | BYTE  | CANopen 站地址                           |
| INDEX | WORD  | 操作字典索引                                |
| SUB   | BYTE  | 操作字典子索引                               |
| DB    | DINT  | 数据块的序号,仅 SDO_WR 有效,<br>SDO_RD 作为数据输出端 |

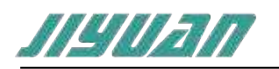

| SIZE_WR | UINT | 操作数据长度 |
|---------|------|--------|

输出参数:

| 引脚名      | 数据类型 | 描述                            |
|----------|------|-------------------------------|
| VALID    | BOOL | 功能块操作完成且有效                    |
| BUSY     | BOOL | 直到操作结束, BUSY 一直为 TRUE         |
| TIME_OUT | BOOL | 功能块超时                         |
| SIZE_RD  | UINT | 读到的数据长度                       |
| DP       | DINT | 读到的数据, 仅 SDO_RD 有效,SDO_WR     |
| DB       | DINT | 无此项                           |
| DET      |      | Error Code,BUSY 为 FALSE 的时候可以 |
| KEI      |      | 获得,直到下一个 REQ 变为 TRUE          |

## CANopen\_GetStatus库函数引脚说明

获取CAN网络状态

输入参数:

| 引脚名     | 数据类型  | 描述                        |
|---------|-------|---------------------------|
| REQ     | BOOL  | 启动请求, REQ = TRUE 时, 执行功能块 |
| ID      | HW_IO | 模块硬件地址                    |
| SLOT    | ВҮТЕ  |                           |
| NODE    | ВУТЕ  | CANOpen 站地址               |
| SIZE_WR | UINT  | 操作数据长度                    |

## 输出引脚:

| 引脚       | 数据类型           | 描述                            |
|----------|----------------|-------------------------------|
| VALID    | BOOL           | 功能块操作完成且有效                    |
| BUSY     | BOOL           | 直到操作结束, BUSY 一直为 TRUE         |
| TIME_OUT | BOOL           | 功能块超时                         |
| SIZE_RD  | UINT           | 读到的数据长度                       |
| DP       | ARRAY [015] OF | 当输入参数的的站地址为0x7F的时候,回          |
| Ъ        | BYTE           | 复 16 字节,当为 0-0x7E 时回复 2 字节    |
| DET      |                | Error Code,BUSY 为 FALSE 的时候可以 |
| NET .    | UDINT          | 获得,直到下一个 REQ 变为 TRUE          |

## 5.2 创建工程

1、 打开博途软件选择相应的CPU模块后,在右侧栏选择全局库子项,点击全局库下的打

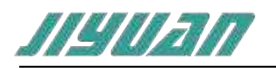

开库按钮 全局库 1 4 1 3 副 三 全部 ٠ Buttons-and Switches Long Functions Monitoring-and-control-objects Documentation templates LIE\_TO05\_CANopenSDOWrRd\_LIE\_TIA\_V15 (或者在标题栏 - 选项 - 全局库 - 打开库) 选项(N) 工具(T) 窗口(W) 帮助(H) ¥ 设置(S) 支持包(P) anDemo 🕨 管理通用站描述文件(GSD)(D) 启动 Automation License Manager(A) ▲ 显示参考文本(W) 」<sup>1</sup> 创建新库(C)... 11全局库(c) 2 11 打开座103 恢复库...(R)

2、 弹出打开全局库对话框,选择ET005\_CANopenSDOWrRd\_LIB\_TIA\_V15路径下文件, 点击打开。

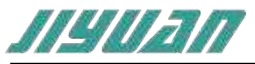

|            | 1                                                                                                    | >                |
|------------|----------------------------------------------------------------------------------------------------|------------------|
| 图找范围(I)    | ET005_CANopenSDOWrRd_LIB_TIA_V15 V                                                                                                    | ) 🏚 🔛 🛄 🕶        |
| 4          | 名称                                                                                                    | 修改日期             |
|            | AdditionalFiles                                                                                                    | 2021/11/13 11:17 |
| 快速访问       | IM                                                                                                    | 2021/11/13 11:17 |
|            | System                                                                                                    | 2021/11/13 11:17 |
| 475        | TMP                                                                                                    | 2021/11/13 11:17 |
| 美国         | UserFiles                                                                                                    | 2021/11/13 11:17 |
| -          | XRef                                                                                                    | 2021/11/13 11:17 |
| #          | ET005_CANopenSDOWrRd_LIB_TIA_V15                                                                                                    | 2021/11/13 11:17 |
| 此电脑        | <                                                                                                    | SE               |
| 100        |                                                                                                    |                  |
| E LA       | 文件名(N): ET005_CANopenSDOWrRd_LIB_TIA_VI                                                                                                    | 5 / 打开(0)        |
| 网络         | 文件类型(T): 全局库                                                                                                    | ~ 取消             |
|            |                                                                                                    |                  |
| "全局        | 库"出现ET005_CANopenSDOWrRd_LIB_TIA_V                                                                                                    | 15库文件,在主模板下出     |
| "全局<br>新添加 | i库"出现ET005_CANopenSDOWrRd_LIB_TIA_V<br>的库函数                                                                                                    | 15库文件,在主模板下出     |
| "全局<br>新添加 | i库"出现ET005_CANopenSDOWrRd_LIB_TIA_V<br>的库函数<br>全局库                                                                                                    | 15库文件,在主模板下出     |
| "全卮<br>新添加 | i库"出现ET005_CANopenSDOWrRd_LIB_TIA_V<br>的库函数<br>◆局库<br>び ひ �� む ⇒ ◆                                                                                                    | 15库文件,在主模板下出     |
| "全局<br>新添加 | 時年"出现ET005_CANopenSDOWrRd_LIB_TIA_V<br>的库函数<br>全局店<br>び ひ �� む ヨ チャー 団 目 全部                                                                                                    | 15库文件,在主模板下出     |
| "全卮<br>新添加 | 库 " 出现ET005_CANopenSDOWrRd_LIB_TIA_V<br>的库函数<br>◆ 日 日 日 日 日 日 日 日 日 日 日 日 日 日 日 日 日 日 日                                                                                                    | 15库文件,在主模板下出     |
| "全卮<br>新添加 | 時存"出现ET005_CANopenSDOWrRd_LIB_TIA_V<br>的库函数<br>全局店<br>じ 日 日 コ チ 田 田 全部<br>目 全部<br>し Buttons-and-Switchez<br>し Long Functions<br>し Monitoring-and-control-objects                                                                                                    | 15库文件,在主模板下出     |
| "全卮<br>新添加 | 存 出现ET005_CANopenSDOWrRd_LIB_TIA_V<br>的库函数<br>全局库<br>ひ ひ 日 む 子 ひ 田 日 全部<br>U Buttons-and-Switchez<br>U Long Functions<br>U Monitoring-and-control-objects<br>Documentation templates<br>U ET005 CANopenSDOWrRd LIB TIA V15                                                      | 15库文件,在主模板下出     |
| "全卮<br>新添加 | 時年 出现ET005_CANopenSDOWrRd_LIB_TIA_V<br>的库函数<br>全局店<br>じ い い う か 図 目 全部<br>し Buttons-and-Switchez<br>し Long Functions<br>し Monitoring-and-control-objects<br>し Documentation templates<br>こ ET005_CANopenSDOWrRd_LIB_TIA_V15<br>、                                                | 15库文件,在主模板下出     |
| "全局<br>新添加 | b库"出现ET005_CANopenSDOWrRd_LIB_TIA_V<br>的库函数<br>全局库<br>通日 日 日 日 日 日 日 全部<br>目日 日 日 日 日 日 日 日 日<br>日 日 日 日 日 日 日 日<br>日 日 日 日                                                                                                    | 15库文件,在主模板下出     |
| "全局<br>新添加 | bper 出现ET005_CANopenSDOWrRd_LIB_TIA_V<br>的库函数                                                                                                    | 15库文件,在主模板下出     |
| "全局<br>新添加 | b库"出现ET005_CANopenSDOWrRd_LIB_TIA_V<br>的库函数<br>◆局库<br>● 日 日 ラ チ 団 国 全部<br>■ Buttons-and-Switches<br>■ Long Functions<br>■ Monitoring-and-control-objects<br>■ Documentation templates<br>■ ET005_CANopenSDOWrRd_LIB_TIA_V15<br>■ 第型<br>● 主模板<br>● CANopen_NetStatus<br>■ SDO_RD | 15库文件,在主模板下出     |
| "全卮<br>新添加 | b库"出现ET005_CANopenSDOWrRd_LIB_TIA_V<br>的库函数                                                                                                    | 15库文件,在主模板下出     |

直接拖拽相应的库函数到程序段里调用,并按照引脚定义创建变量,在程序块下创建 一数据块SdoWrRd,创建静态变量,如下图所示

4、

I

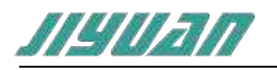

|     | Sdol | WrRo | 1        |        |   |         |  |
|-----|------|------|----------|--------|---|---------|--|
|     | 4    | 14日本 |          | 数据类型   |   | 起始值     |  |
| T   |      | - St | atic     |        |   |         |  |
| 2   | -    |      | WriteREC | Struct | I |         |  |
| 3   | -    |      | req      | Bool   |   | false   |  |
| 4   | -    |      | slot     | Byte   |   | 16#01   |  |
| 5   | -    |      | nodelD   | Byte   |   | 16#0A   |  |
| б   | -    |      | index    | Word   |   | 16#6200 |  |
| 7   | -    |      | subIndex | Byte   |   | 16#01   |  |
| B   | -    |      | data     | Dint   |   | 16#1A   |  |
| -9  | -    |      | dataLen  | UDInt  |   | 1       |  |
| 10  | -    |      | valid    | Bool   |   | falbe   |  |
| 11  | -    |      | busy     | Bool   |   | false   |  |
| 12  | -    |      | timeOut  | Bool   |   | falte   |  |
| 13  | -    |      | readLen  | UInt   |   | 0       |  |
| 1.4 | -    |      | ret      | UDInt  |   | 0       |  |
|     |      |      |          |        |   |         |  |

当"SdoWrRd".WriteREC.req = TRUE, SDO\_WR功能块触发执行SDO写操作,写操 作成功后程序复位REQ使能端,"SdoWrRd".WriteREC.req。

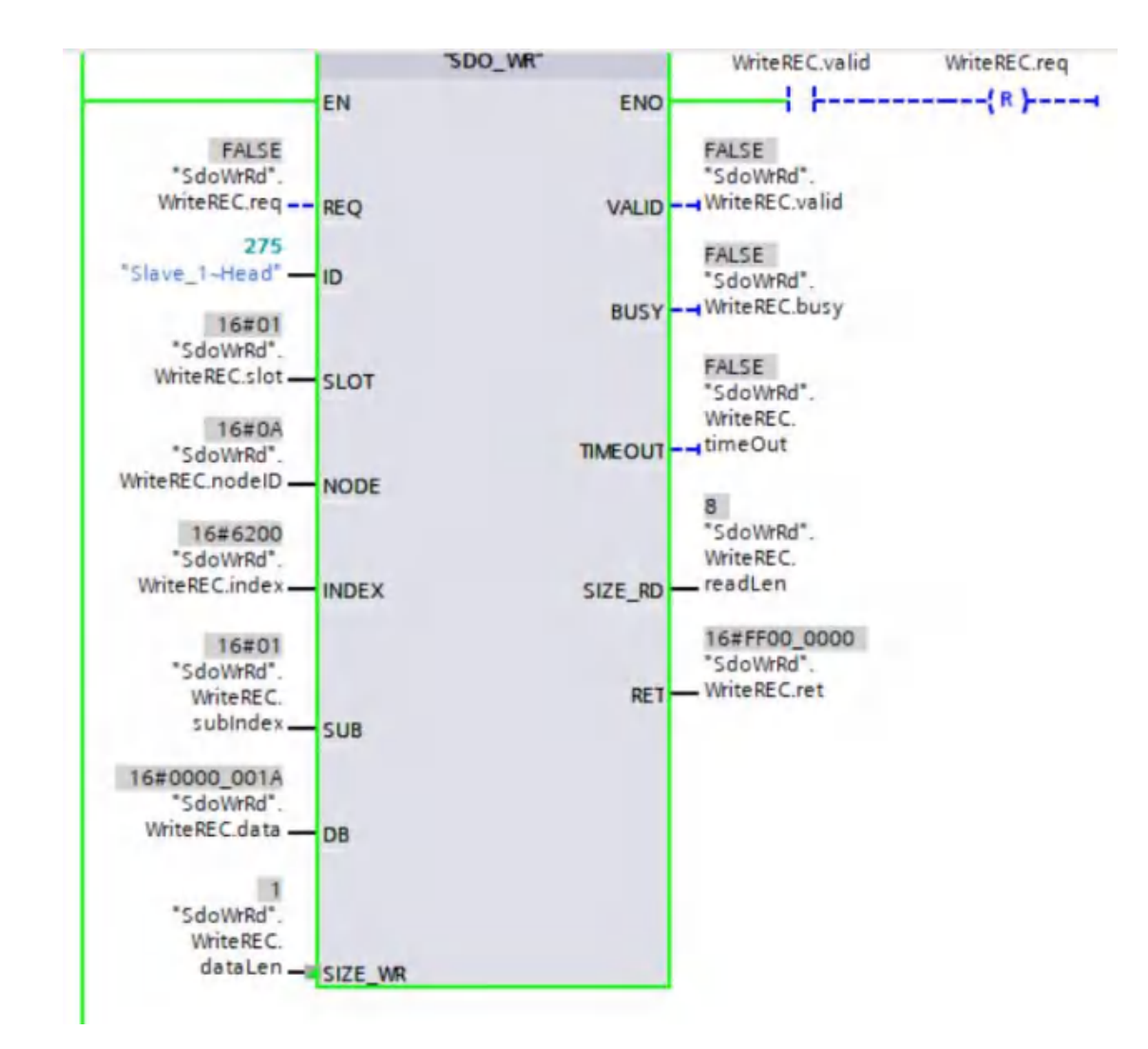

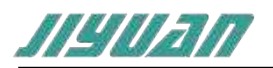

ID为PROFINET/PROFIBUS DP从站的硬件标识符; SLOT:暂时缺省; NODE = 16#0A, 写入CANopen网络里的ID为10号从站设备; INDEX = 16#6200, 写入10号从站索引地址为16#6200参数; SUB = 16#01, 写入10号从站子索引地址为16#01参数; DB = 16#0000 001A, 写入数据值, 该数据大小与SIZE WR参数关联 (0x12345678, 其中 0x78为低地址值, 0x12为高地址值) SIZE WR = 16#01,写入的DB数据为1字节,例如16#0A;同理写入4字节则SIZE\_WR = 4; SIZE RD=8 为SDO WR操作完成后正确操作; RET值参考"RET值" ID参数在该设备的"设备视图"选项下"属性"选项卡中的"系统常数"中获取 医信息 🔒 日 诊断 马属性 系统常数 常规 10 变量 文本 显示硬件系统实力 -名称 硬件标识符 类型 使用者 注释 JE Slave 1-Head Hw Interface 275 PLC 或者在默认变量表中"系统常量"列表里,如下图 PLC 変量 显示所有变量 添加新变量表 18(1) 表量变认现 项目2 > PLC\_1 [CPU 1215C AC/DC/Rly] > PLC 变量 > 對认变量表 [38] . . . ●夏量 ■用户常量2 .■系统常量 對认变量表 数据类型 名称 谊 注释 Local-Pulse 1 Hw Pwm 265 Local-Pulce\_2 HW\_PWm 266 Local-Pulse 3 Hw\_Pwm 267 Local-Pulse\_4 Hw Pwm 268 OF POYCLE DE OE Main 1 [2] Local-CM\_1243-5-DP 接口 Hw\_Interface 269 LOCAL-CM\_1243-5 Hw\_SubModule 271 E Local-DP-Mastersystem Hw\_lo5ystem 272 E Slave\_1-Head Hw\_Interface 275 Slave 1-DPSlave Hw DpSlave 273 Slave 1-mput 64\_bytes\_1 Hw\_SubModule 276 Slave\_1-Output\_64\_bytes\_1 Hw\_SubModule 277 执行上述操作后, CANopen网络通讯数据报文如下: 1314 报收 10.40.54.065 0x0000048A 軟傷岐 标准帧 0x08 00 00 00 00 00 00 00 00 1315 接收 10:40:54.111 0x0000060A 数据帧 标准帧 0x0A 2F 00 57 01 1A 00 00 00 1316 接收 10:40:54 113 0x0000058A 数据帧 标准帧 0x08 600062010000000 1317 展辺 10:40:54.127 Ux00000080 数据帧 标准帧 0x00

如果WRREC侧的网络为PROFIBUS,数据报文如下:

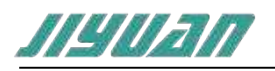

北京骥远自动化技术有限公司 EnTalk PROFINET Slave to CANopen Master 用户手册

| remaining to                                                                                                    | 104   | 21+8   | Ph 10       | Salabage         | 1910   |                     | 24   |                                                                                                    |
|----------------------------------------------------------------------------------------------------|-------|--------|-------------|------------------|--------|---------------------|------|----------------------------------------------------------------------------------------------------|
| monopolit de                                                                                                    | -     | 35.0   | -           | Time La mange-   | 100    |                     | 64   | and the state of the state of t |
| stantman, i der                                                                                                    | 100   | 2010   | 100.000     | Signal when they | -      | $30 \neq 10$        | - F. | Si dales inclusivar escentra la                                                                                                    |
| spennedi da                                                                                                    | -41   |        | Size \$10   |                  |        |                     |      |                                                                                                    |
| ARCENTER & CO.                                                                                                    | 104   | 2-+41  | RG para     | Berg PEL (April) | feg.   |                     | -    | the second second second second second second second second second second second second second second second se                                                                                                    |
| and a fillengement of the                                                                                                    | 54    | 2+4    | Sile-Tao    | Tina fullest     |        |                     |      |                                                                                                    |
| - NATIONAL STREET, SAL                                                                                                    | 54    | 2+8    | ing ansa-   | Sinitahirp       | deg.   |                     | 44   |                                                                                                    |
| BERRY ST.                                                                                                    | -     | 29-4   | -           | Sectoringe       | -      |                     | 49.  |                                                                                                    |
| (\$279)22112 No                                                                                                    | -     | 2+4    | 100,004     | 1947,64          | ma     | $12 \rightarrow 2i$ |      |                                                                                                    |
| and the second second s | -     | 21-8   | -           | SPO Area for-    | 36     | 43 + (3)            | 1    | 2:00:0                                                                                                    |
| COMPANY SI                                                                                                    | 0012  | 2.148  | (Di, Jhatas | they PDL Dates   | Test . |                     |      |                                                                                                    |
| -Barristonia na                                                                                                    | 94    | 2.10   | Dán-Bou     | San Taker        |        |                     |      |                                                                                                    |
| Harristan File                                                                                                    | 54    | 2.10   | 200 +42     | Sautubage        | 344    |                     | 42   |                                                                                                    |
| survice the                                                                                                    | - 844 | 10.0   |             | Sections         | -      |                     |      | ******************                                                                                                    |
| Married M.                                                                                                    | 801   | (9.448 | TPL Status  | they the party   | Sec.   |                     |      |                                                                                                    |
|                                                                                                    |       |        |             |                  |        |                     |      |                                                                                                    |

## 读 SDO 操作:

|    | Sde | oW | /rRc | ł        |        |         |
|----|-----|----|------|----------|--------|---------|
|    |     | 名  | 称    |          | 数据类型   | 起始值 1   |
| 1  | -   | •  | St   | atic     |        | - 1     |
| 2  | -0  |    | •    | WriteREC | Struct |         |
| 3  | -0  |    | •    | ReadREC  | Struct | AXL.    |
| 4  | -0  |    |      | req      | Bool   | false   |
| 5  | -0  |    |      | slot     | Byte   | 1520    |
| 6  | -   |    |      | nodelD   | Byte   | 16#0A   |
| 7  | -   |    | ٠    | index    | Word   | 16#6200 |
| 8  | -   |    |      | subindex | Byte   | 16#05   |
| 9  | -   |    |      | len      | UDInt  | 16#01   |
| 10 | -0  |    |      | valid    | Bool   | false   |
| 15 | -0  |    |      | busy     | Bool   | false   |
| 12 | -   |    | ٠    | timeOut  | Bool   | false   |
| 13 | -   |    |      | readLen  | UInt   | Q       |
| 14 | -   |    | ٠    | data     | Dint   | 0       |
| 15 | -   |    |      | ret      | UDInt  | 0       |
|    |     |    |      |          |        |         |

当"SdoWrRd".ReadREC.req = TRUE, SDO\_WR功能块触发执行SDO读操作,读操作 成功后程序复位REQ使能端, "SdoWrRd".ReadREC.req。

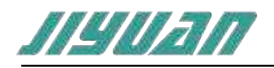

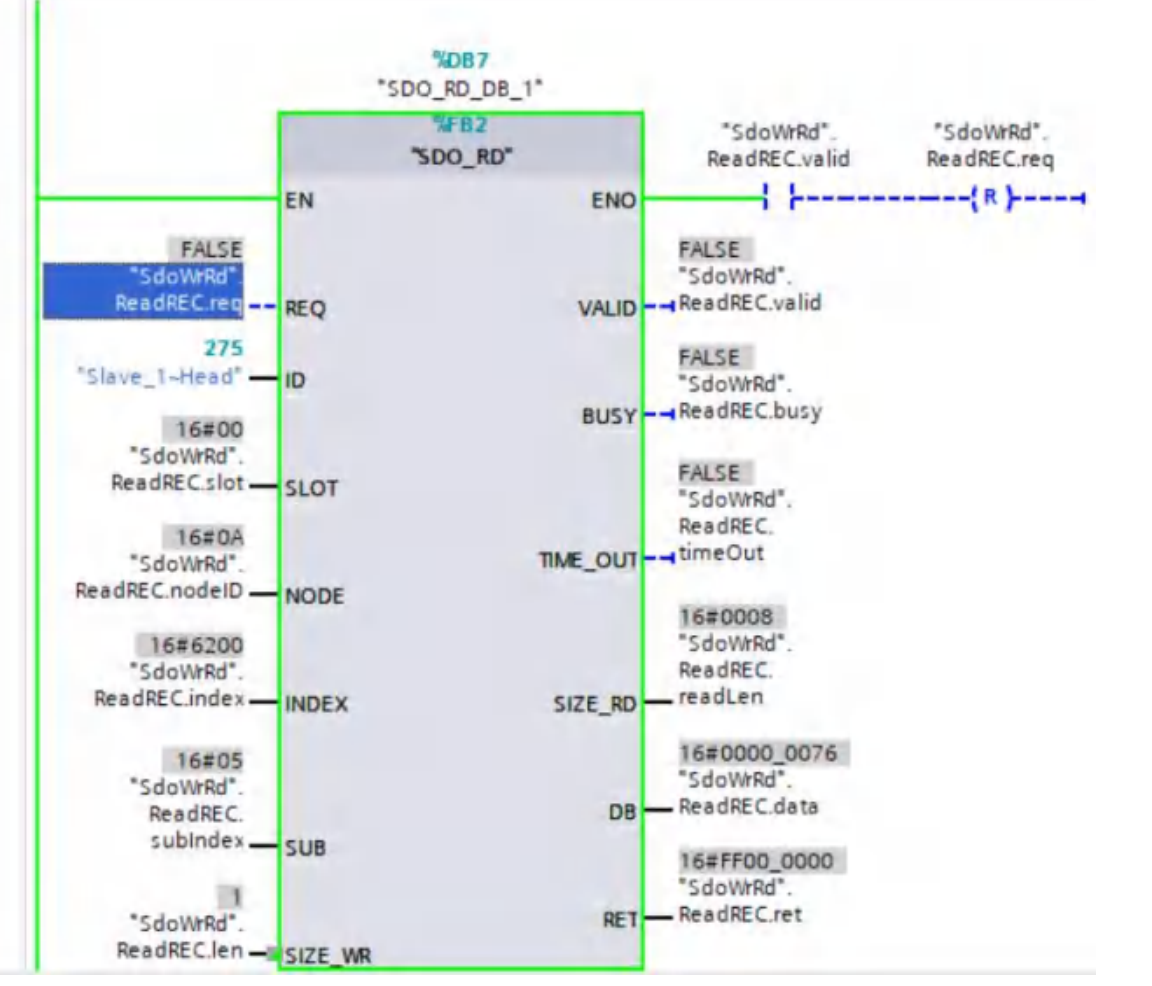

SUB = 5, 读取索引 16#6200, 子索引 = 05 的参数值; SIZE\_WR = 1, 读取长度为1字节; DB 为读取索引 16#6200, 子索引 = 05 返回的数据值;

执行上述操作后, CANopen网络通讯数据报文如下: 

| 940 | 接收    | 11:25:09:424 | Gx00000050A 数据帧 标准帧 Dx08 00 00 00 00 00 00 00 00              |
|-----|-------|--------------|---------------------------------------------------------------|
| 941 | 1810  | 21:25:09.428 | Dx0000060A 数据版 标准帧 0x08 40 00 62 05 00 00 00 00               |
| 942 | 接收    | 11:25:09.428 | Ox0000058A 数据帧 标准帧 Ox08 4F 00 62 05 76 00 00 00               |
| 943 | 14-10 | 11:25:09.467 | DxDQD000A0 数据帧 标准帧 DxD6                                       |
| 944 | 专业    | 11;25:09.487 | 0x0000020A 数据帧 标准帧 0x08 00 00 00 00 76 77 00 00               |
| 945 | HEIN  | 11:25:09,487 | DXD00001BA 教習問題 初進1% DX0B D0 00 00 00 00 00 00 00 00 00 00 00 |

如果WRREC侧的网络为PROFIBUS,数据报文如下:

| 44     | NIRVER            | 開催 | HIRE!   | 812          | 214        | 信息地址               | 建苏/広贺  | 扩展地址    | 教师长鹰 | 25                                                                 |
|--------|-------------------|----|---------|--------------|------------|--------------------|--------|---------|------|--------------------------------------------------------------------|
| ine .  | 791023427745      |    | 807     | .2+0         | Sectors.   | Textures           | - 10-5 |         | -0-  |                                                                    |
| -      | 294420-41 G       |    | -       | 10-0         | -          |                    | - 10-  |         | -0-  |                                                                    |
|        | 19944-0386038-40  |    | 802     | .2 + 0       | 100,000    | Distance ing       | 144    | 20-+-10 |      | 245050806                                                          |
| -      | 100000-5-0        |    | 80      |              | Parent A   |                    |        |         | -    |                                                                    |
| lans   | TRACTORIZE AN     |    | - PP-   | 2+6          | 10,000     | Mg KR Simi         | -164   |         |      |                                                                    |
| 1000   | 199211-00-00      |    | -       | 1+1          | Times Perc | They Talanci       |        |         |      |                                                                    |
| 100    | related or the    |    | -       | $\Xi + \Psi$ | 100.000    | Tendormaph.        | the .  |         | 94.  |                                                                    |
| -      | THURSDAY IN       |    | -       | 1 - F        | -          |                    | -      |         | **   |                                                                    |
| 1016   | retained by       |    | 100     | 0.00         | per la re- | SPAC (HALL)        | .94    | 11.10   |      |                                                                    |
| 1000   | Terindamenti var  |    | -       | 1.1          | -          | 1007 (2004 (2011 - | -      | pt- 10  |      | etmost.                                                            |
| 175    | 1988-1992-00-00   |    | 1911    | 4.484        | All page   | The C. Sale        | -      |         |      | 1                                                                  |
| 197    | 1998249921192     |    | -94     | 414          | Tipe Au    | 19.500             |        |         |      |                                                                    |
| 1995   | 100030011246      |    | 1997    | 4.1.0        | 10,000     | increase.          | 144    |         | 1    | service we bit if an arrestance as an an arrestance to an approxim |
| ARTY . | 100020032108      |    | i per c | 4.4          | -          | (Married           | -      |         | 1.00 |                                                                    |
| 1 may  | 1988.2993.000.000 |    | 1911    | 10.100       | All Date:  | (ing 15, lines     | 194    |         |      |                                                                    |

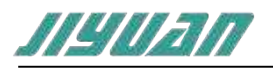

|    |     | 1土安) | 加方 | 坎 | 十止又制八制   | 山文里                   |       |               |
|----|-----|------|----|---|----------|-----------------------|-------|---------------|
| 4  | -0  |      | NE | т |          | Array[01] of "CAN_NET |       |               |
| 5  | -0  |      | -  | N | ET[0]    | "CAN_NET_STATUS"      |       |               |
| 6  | -0  |      |    |   | VALID    | Bool                  | false | FALSE         |
| 7  | -0  |      |    |   | BUSY     | Bool                  | talse | FALSE         |
| 8  | -0  |      |    |   | TIMEO    | Bool                  | telse | FALSE         |
| 9  | -   |      | •  |   | LEN      | Uint                  | .0    | 16            |
| 10 | -   |      | •  | - | DATA     | Array[015] of Byte    |       |               |
| 11 | -0  |      |    |   | DATA[0]  | Byte                  | 16#0  | 16#BE         |
| 12 | -   |      |    |   | DATA[1]  | Byte                  | 1640  | 16#01         |
| 13 | -   |      |    |   | DATA[2]  | Byte                  | 16#0  | 16#00         |
| 14 | -   |      |    |   | DATA[3]  | Byte                  | 16#0  | 16#00         |
| 15 | -0  |      |    |   | DATA[4]  | Byte                  | 16#0  | 16#00         |
| 15 | -0  |      |    |   | DATA[5]  | Byte                  | 16#0  | 16#00         |
| 17 | -0  |      |    |   | DATA[6]  | Byte                  | 16#0  | 16#00         |
| 18 | -   |      |    |   | DATA[7]  | Byte                  | 16#0  | 16#00         |
| 19 | -22 |      |    |   | DATA[8]  | Byte                  | 16#0  | 16#00         |
| 20 | -0  |      |    |   | DATA[9]  | Byte                  | 1640  | 16#00         |
| 21 | -0  |      |    |   | DATA[10] | Byte                  | 16#0  | 6#00          |
| 22 | -0  |      |    | ٠ | DATA[11] | Byte                  | 1680  | 16#00         |
| 23 | -0  |      |    | ٠ | DATA[12] | Byte                  | 18#9  | 16#00         |
| 24 | -20 |      |    |   | DATA[13] | Byte                  | 16#2  | 16#00         |
| 25 | -   |      |    |   | DATA[14] | Byte                  | 1640  | 16#00         |
| 26 | -0  | _    |    |   | DATA[15] | Byte                  | 1640  | 16#00         |
| 27 | -   |      |    |   | RET      | UDInt                 | Q     | 4_278_190_080 |
|    |     |      |    |   |          |                       |       |               |

## 在数据块中定义输入输出变量

在全局库中找到CANopen\_NetStatus函数,按住鼠标左键拖拽至程序段中

状态获取成功后,复位REQ端或者周期性触发REQ

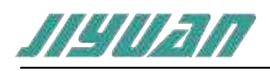

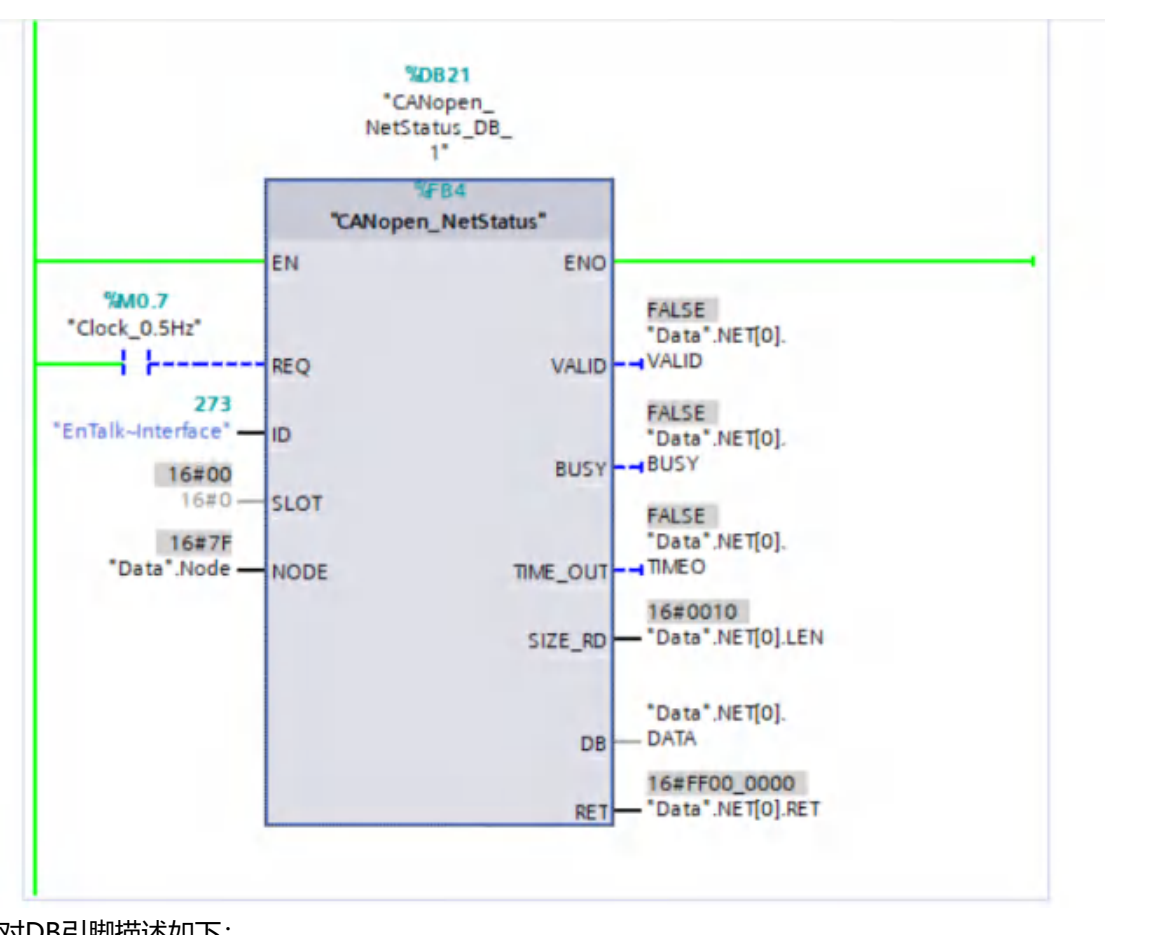

#### 对DB引脚描述如下:

| Node参数 | 0x7F                            | 0x00-0x7E                 |
|--------|---------------------------------|---------------------------|
|        | 代表获取整个CAN网络的从站是否在线,回            |                           |
|        | 复的SIZE_RD=16#0010(16字节)         |                           |
|        | 每一个bit代表一个从站的状态;其中第一            | 获取站地址的详细状态,               |
|        | 个字节的bit0 – bit7代表站地址0-7的设       | 回复的SIZE_RD=16#0002(2字节)   |
|        | 备;                              | 其中:                       |
|        | 例如Data.NET[0].DATA[0] =         | 0x0000: Initial状态,        |
| 描述     | 16#FE(2#1111_110),表示站地址1-站地     | 0x0001:Disconnect状态,      |
|        | 址7的设备在线;                        | 0x0004: Stop状态            |
|        | Data.NET[0].DATA[1] =           | 0x0005: Operational状态     |
| 7/7_   | 16#01(2#0000_0001),其中bit8 = 1表示 | 0x000F: Pre Operational状态 |
|        | 站地址8的设备在线,bit9-bit15均是0,表       | 其他值保留。                    |
|        | 示站地址9-站地址15的设备不在线;其它依           |                           |
| $\sim$ | 此类推总共表示0-127个从站设备。              |                           |

#### RET状态值描述 6、

| RET 值       | 描述          |
|-------------|-------------|
| 0xFF00 0000 | 操作成功        |
| 0xFF00 0001 | PROFINET 超时 |
| 0xFF00 0002 | Slot 错误     |
| 0xFF00 0003 | 操作数据超长      |

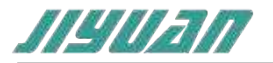

0xFF00 0004

参数错误

## 6 安装

## 6.1 机械尺寸

尺寸: 40mm (宽) ×110mm (高) ×74mm (深)

## 6.2 安装方法

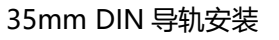

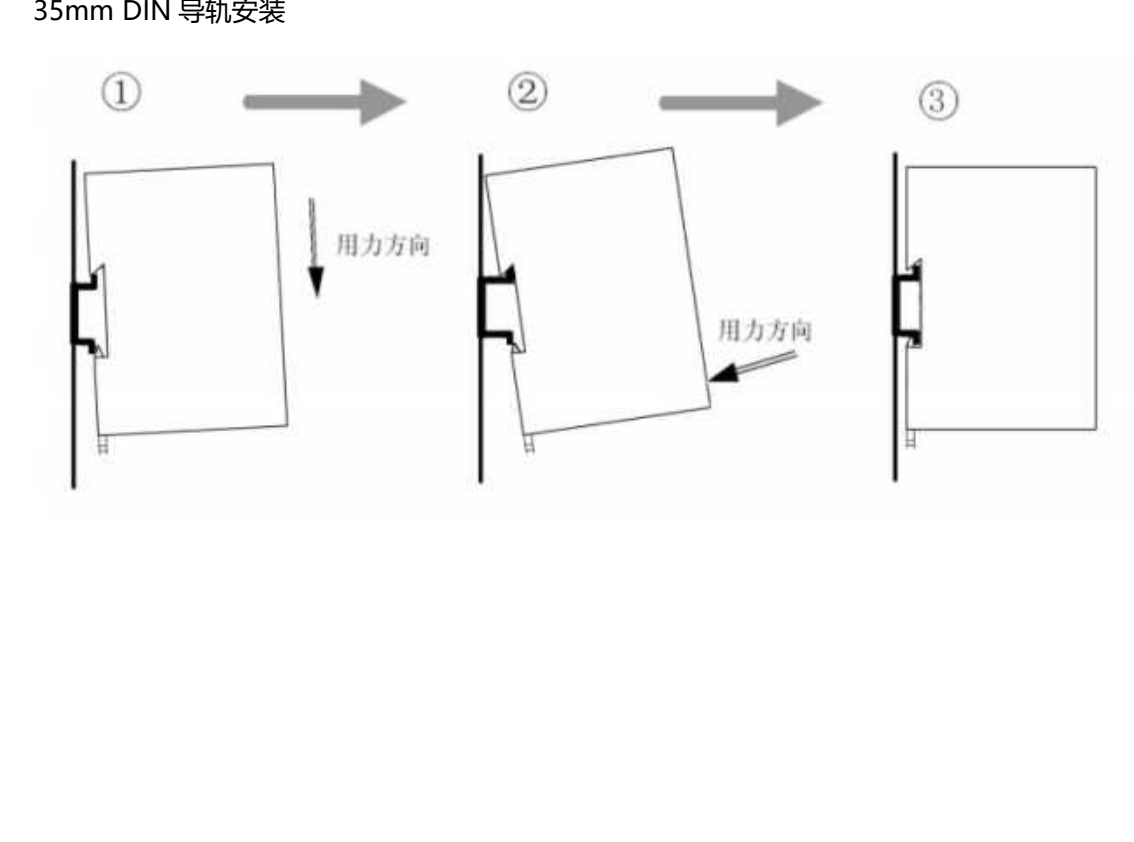

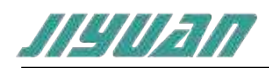

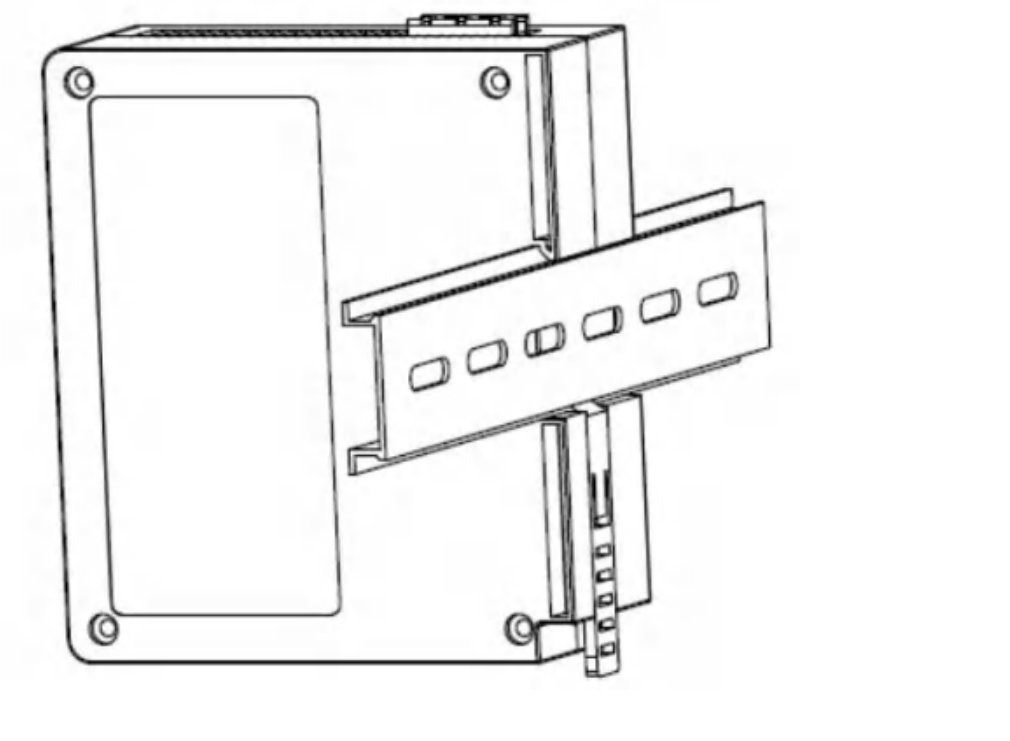

## 7 运行维护及注意事项

- > 模块需防止重压,防止损坏;
- > 模块需防止重击,以防器件损坏;
- > 供电电压控制在说明书的要求范围内, 防止内部器件烧坏;
- > 模块防止进水,防止内部器件损坏;
- > 上电前请检查接线,防止接错损坏模块。